## ATI Multimedia Center 7.1

## Användarhandbok

Version 6.0

P/N 137-40195-60 Rev. F

© Copyright 2000, ATI Technologies Inc.

Alla rättigheter förbehålles, inklusive rättigheterna till att reproducera denna handbok eller delar av den i någon som helst form utan uttryckligt, skriftligt tillstånd från ATI Technologies Inc.

Funktioner och specifikationer kan ändras utan förvarning. Varumärken och/eller registrerade varumärken är respektive ägares egendom.

ALL-IN-WONDER 128, ALL-IN-WONDER 128 PRO, ALL-IN-WONDER RADEON, RADEON VE – ATI Technologies Inc.; Athlon – Advanced Micro Devices Inc.; CDDB – Escient; Windows – Microsoft Corp.; GuidePlus+ – Gemstar Technology Development Limited; HydraVision – Appian Graphics; Pentium, Pentium II, Pentium III, Pentium with MMX Technology – Intel Corporation.

## Avstående från anspråk

Tillverkaren (TILLV) förbehåller sig rätten att göra ändringar i detta dokument och i produkterna utan förvarning. TILLV skall ej hållas ansvarig för tekniska eller redaktionella fel eller utelämnad information i detta dokument. TILLV skall ej heller hållas ansvarig för tillfälliga eller följdskador som uppstår som resultat av tillhandahållandet, funktionen eller användningen av detta material.

# Innehållsförteckning

| Använda ATI Multimedia Center                | 7  |
|----------------------------------------------|----|
| Starta ATI Multimedia Center                 |    |
| Starta från LaunchPad                        |    |
| Starta från aktivitetsfältet i Windows®      | 9  |
| Fästa och riva av paneler                    | 9  |
| Hiälnalternativ                              | 10 |
| TV                                           | 11 |
| Video-In                                     | 12 |
| Ställa in TV:n                               |    |
| Ändra storlek på TV-visningspanelen          |    |
| TV-kontrollmenvn                             |    |
| TV-visningsinställningar                     | 16 |
| TV-videoinställningar                        |    |
| TV-mottagarinställningar                     | 18 |
| TV-Inställningar för Stillbildsgalleriet     |    |
| TV-schemainställningar                       |    |
| ATI TV Bar                                   | 22 |
| Kanal-surfning                               | 23 |
| Dold bildtext                                | 24 |
| HotWords <sup>TM</sup>                       |    |
| TV Magazine                                  | 28 |
| Sekundärt liudprogram (SAP)                  | 30 |
| Zooma och panorera                           | 30 |
| Video-skrivbord                              | 31 |
| Programutelåsning                            | 32 |
| Föräldrakontroll                             | 33 |
| Samla in video och stillbilder               | 34 |
| TV-on-Demand <sup>™</sup>                    | 36 |
| Digital VCR                                  | 39 |
| Spara och komprimera insamlade filer         | 39 |
| Digital VCR-inställningar                    | 40 |
| MPEG-kodning i realtid                       | 41 |
| Uppnå bästa resultat med MPEG-videoinsamling | 42 |
| TV Listings                                  | 44 |
| Ställa in TV Listings                        | 45 |
| Förflyttning                                 | 46 |
| Inspelning                                   | 46 |
| Visning                                      | 47 |
| Vyer                                         | 47 |
| Filteralternativ                             | 48 |

|      | Fliken Actors                                      | 48 |
|------|----------------------------------------------------|----|
|      | Fliken Categories                                  | 49 |
|      | Searches                                           | 49 |
|      | Favorite Search                                    | 49 |
|      | Fliken Movies                                      | 50 |
|      | Fliken Schedules                                   | 51 |
|      | Fliken Searches                                    | 51 |
|      | Ange sökparametrar                                 | 52 |
|      | Fliken Sports                                      | 53 |
|      | Fliken Stations                                    | 53 |
|      | Fliken Titles                                      | 54 |
|      | Dagar och datums                                   | 54 |
| Stil | Ibildsgalleri                                      | 55 |
|      | Stillbildsgalleri-inställningar                    | 55 |
| CD   | Audio                                              | 57 |
|      | CD Audio-inställningar                             | 58 |
|      | CD-databas                                         | 59 |
|      | CD Audio-schemainställningar                       | 60 |
| Vid  | eo CD                                              | 61 |
|      | Video CD-kontrollmenyn                             | 62 |
|      | Samla in stillbilder från Video CD                 | 63 |
|      | Zooma och panorera                                 | 63 |
|      | Video CD-visningsinställningar                     | 64 |
|      | Video CD – allmänna inställningar                  | 65 |
|      | Inställningar för Stillbildsgalleriet för Video CD | 66 |
| DV   | D                                                  | 67 |
|      | Vad kan jag spela i min DVD-enhet?                 | 68 |
|      | Ändra videovisningspanelens storlek                | 68 |
|      | Helskärmskontroller                                | 68 |
|      | Spela upp DVD-videoskivor                          | 69 |
|      | Välja ljudströmmar                                 | 69 |
|      | Ställa in textning                                 | 69 |
|      | Använda menyer                                     | 70 |
|      | Söka på DVD-skivor                                 | 70 |
|      | Välja bildvinkel                                   | 70 |
|      | Föräldrakontroll                                   | 71 |
|      | Zooma och panorera                                 | 71 |
|      | DVD-kontrollmenyn                                  | 72 |
|      | DVD-visningsinställningar                          | 73 |
|      | DVD – allmänna inställningar                       | 74 |
|      | DVD Video-inställningar                            | 75 |
|      | DVD-Dold bildtext                                  | 75 |
|      | DVD-schemainställningar                            | 76 |
|      |                                                    | 77 |

| File Player                                         | 78 |
|-----------------------------------------------------|----|
| File Player-kontrollmenyn                           | 79 |
| Zooma och panorera                                  | 80 |
| File Player-visningsinställningar                   | 81 |
| File Player - allmänna inställningar                | 82 |
| Inställningar för Stillbildsgalleriet i File Player | 82 |
| Schemainställningar för File Player                 | 82 |
| Schema                                              | 83 |
| Schemalagda inställninga                            | 84 |
| TV Out                                              | 85 |
| Stöd för flera bildskärmar                          | 86 |
| Teletext                                            | 86 |
| Felsökning                                          | 87 |
| Ljudproblem                                         | 87 |
| Videoproblem                                        | 91 |
| Register Register -                                 | 1  |

vi

# Använda ATI Multimedia Center

Det här kapitlet innehåller information om hur du använder de speciella funktionerna i ATI Multimedia Center. Multimedia Center är en programsvit som ger TV, Video CD, CD Audio, DVD och File Player i ett och samma paket.

Nordamerika och Europa använder olika utsändningsstandarder. Därför är dold bildtext (Closed Captions) och relaterade funktioner endast tillgängliga i Nordamerika.

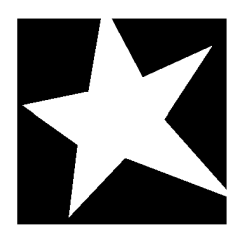

#### I DETTA KAPITEL...

- Starta ATI Multimedia Center på sidan 8
- TV på sidan 11
- ATI TV Bar på sidan 22
- TV-on-Demand<sup>TM</sup> på sidan 36
- Digital VCR på sidan 39
- **TV Listings** på sidan 44
- **Stillbildsgalleri** på sidan 55
- **CD** Audio på sidan 57
- Video CD på sidan 61
- **DVD** på sidan 67
- **File Player** på sidan 78
- Schema på sidan 83
- **TV Out** på sidan 85
- Stöd för flera bildskärmar på sidan 86
- Teletext på sidan 86
- **Felsökning** på sidan 87

## Starta ATI Multimedia Center

## Starta från LaunchPad

| DVD 😰       |
|-------------|
| Video CD    |
| TV 🚺        |
| CD Audio    |
| File Player |
| TV Listings |

LaunchPad erbjuder ett bekvämt sätt för att starta alla Multimedia Center-funktioner — du behöver bara klicka på den funktion du vill köra. LaunchPad startar automatiskt när du startar datorn, men om du vill kan du högerklicka på LaunchPad och ta bort markeringen vid **Ladda vid systemstart** i nedrullningsmenyn.

- Docka LaunchPad genom att högerklicka på panelen och sedan klicka på Docka i menyn. Ändra dockningspositionen genom att högerklicka på LaunchPad medan den är dockad, peka på Sidan ▶ och sedan välja en ny plats.
- Ändra storlek på LaunchPad när den inte är dockad genom att dubbelklicka eller högerklicka på den och välja en storlek.

Med hjälp av knapparna i LaunchPads övre högra hörn kan du få åtkomst till skrivbordsinställningarna, öppna Hjälp samt avsluta LaunchPad. Om det inte finns någon TV-mottagare i systemet visas **Video In** i stället för TV i LaunchPad.

| Obs! | TV, DVD, Video CD och File Player använder några<br>samma resurser. Om du försöker starta en av dessa<br>funktioner när en annan körs visas ett meddelande<br>om resurskonflikt. Du har fyra val: |
|------|----------------------------------------------------------------------------------------------------|
|      | Kör båda funktionerna med minskade prestanda,<br>om det går.                                                                                                    |
|      | Pausa den första funktionen medan den andra är aktiv.                                                                                                    |
|      | Stäng den första funktionen.                                                                                                    |
|      | • Tryck på <b>Avbryt</b> om du vill fortsätta utan att starta en andra funktion.                                                                                                    |
|      |                                                                                                    |

## Starta från aktivitetsfältet i Windows®

- 1 Klicka på Start-knappen i aktivitetsfältet.
- **2** Peka på **Program** ►.
- **3** Peka på ATI Multimedia Center ►.
- 4 Klicka på CD Audio, DVD, LaunchPad, File Player, TV eller Video CD.

Direkthjälpen innehåller information om hur du använder ATI Multimedia Center-funktionerna.

## Fästa och riva av paneler

Du kan riva av kontrollpanelerna (till DVD, Video CD, TV, CD Audio och File Player) från deras respektive visningspaneler, flytta dem till en annan plats på bildskärmen och sätta fast dem igen.

#### **Riva av paneler**

Flytta markören till ramen på den panel du vill riva av. När markören når ramen ändras den till en avrivningssymbol. Klicka på panelen och dra iväg den.

#### Sätta fast paneler

Dra panelen till den panel du vill fästa tills dess kontur ändras och släpp musknappen. Panelerna snäpper åter ihop.

## Hjälpalternativ

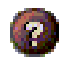

**Funktionshjälp**. Klicka på hjälpknappen i en skärmpanel för att öppna hjälpen.

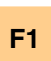

**Sammanhangsberoende hjälp**. Denna hjälp är alltid tillgänglig i alla funktioner; du behöver bara trycka ned F1-tangenten.

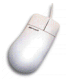

**Tips**. Placera markören över en kontroll för att se en beskrivning av dess funktion. Det kan hända att du vill stänga av dessa tips när du blivit van vid ATI Multimedia Center — ta då bort markeringen i kryssrutan **Visa tips** på fliken **Visa** (se *TVvisningsinställningar* på sidan 16).

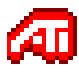

**ATI skrivbordshjälp**. Dubbelklicka på ATI-symbolen i bildskärmens nedre högra hörn om du behöver hjälp för ATI-videokortets grafikfunktioner.

## TV

Titta på TV på datorn! Du kan ta emot upp till 125 kabel-TV-kanaler och 70 antennkanaler med flytande rörlig video på hela bildskärmen eller i ett fönster.

TV-program- varan har avancerade TVfunktioner: Dold bildtext, video- och stillbildsinsamling, kanalsurfning, schemalagda

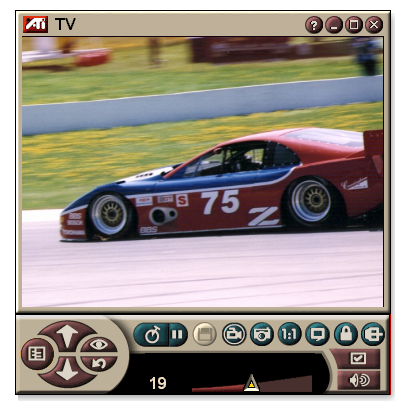

händelser, TV Listings, föräldrakontroll, osv.

När du klickar på logotypen i panelens övre vänstra hörn visas "Om..."-informationen. Om du har installerat fler än en funktion visar en aktivitetsmeny de tillgängliga och aktiva funktionerna.

Direkthjälpen och tipsen innehåller information om hur du använder TV-kontroller.

- Alla kanaler kanske inte finns i alla länder.
- Obs!
- Inte alla TV-funktioner är tillgägliga med Video In-kort.

#### Starta TV:n

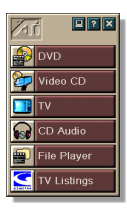

#### Från LaunchPad

Klicka på **TV** i LaunchPad. Se *sidan* 8 för information om LaunchPad.

#### Från aktivitetsfältet i Windows

- Klicka på Start-knappen i Windows aktivitetsfält och peka sedan på Program ►.
- 2 Peka på ATI Multimedia Center ► och klicka sedan TV.

Du kan också starta TV:n från andra Multimedia Centerfunktioner som du har installerade — DVD, Video CD, CD Audio och File Player. Klicka på ATI-logotypen i det övre vänstra hörnet av funktionens kontrollpanel och klicka sedan på **TV**.

## Video-In

Om din dator inte har en TVmottagare installerad finns en liten kontrollpanel med kontroller för sammansatt

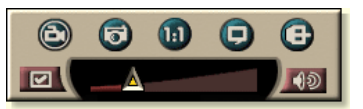

inmatning där du kan samla in video från externa källor.

|      | Om du har ett Video-In-kort är följande dialogrutor |  |
|------|-----------------------------------------------------|--|
|      | och funktioner inte tillgängliga:                   |  |
|      | • TV-mottagarinställningar (se sidan 18.)           |  |
| Obs! | <ul> <li>Kanal-surfning (se sidan 23.)</li> </ul>   |  |
|      | • TV-on-Demand (se <i>sidan 36</i> .)               |  |
|      | Programutelåsning (se sidan 32.)                    |  |
|      | • Föräldrakontroll (se sidan 33.)                   |  |

## Ställa in TV:n

Första gången du startar TV:n måste du gå igenom Initieringsguiden. Efter det körs inte guiden om du inte vill återstarta den igen och ändra inställningarna. Med initieringsguiden går du snabbt och enkelt igenom hur du ställer in TV-kanalerna, föräldrakontroll, ljud och TV-on-Demand.

- Om du har ett Video-In-kort används bara Ljudinitieringsguiden.
  - TV-on-Demand är endast tillgängligt om kortet har stöd för det.

#### Initieringsguiden

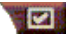

Klicka på knappen Inställningar och sedan på fliken **Visa**.

Klicka på knappen för **initieringsguiden...** *TV-kanalinitieringsguiden* visas. Följ anvisningarna i guiden och välj kabel, antenn och utsändningsstandard och sök efter kanaler.

 Om du har TV Listings installerat med den aktuella databasen läggs även kanalnamnet till för varje kanal. Mer information finns i *TV Listings* på sidan 44.

Klicka på **Nästa** >. *TV-initieringsguiden för föräldrars kontroll* visas. Ange eller ändra lösenordet för föräldrakontroll genom att följa anvisningarna i guiden.

|      | Lösenord är valfria.                                                                            |
|------|-------------------------------------------------------------------------------------------------|
| Obs! | <ul> <li>Lösenord är skifteslägeskänsliga och måste<br/>vara minst tre tecken långa.</li> </ul> |
|      | Om du glömmer lösenordet måste du avinstallera<br>och ominstallera TV-programvaran.             |

Klicka på **Nästa** >. *Ljudinitieringsguiden* visas. Ställ in ljudanslutningen genom att följa anvisningarna i guiden.

• Om du inte hör TV-ljudet ser du till att TV:n är inställd på en utsändningskanal och att du har korrekt ljudanslutningar. Mer information finns i *Felsökning* på sidan 87.

Klicka på **Nästa** >. *Initieringsguiden för TV-on-Demand* visas. Installera en temporär fil och tilldela filutrymme genom att följa anvisningarna i guiden. Tillgänglig tid visas. Med knappen **Avancerade inställningar** kan du anpassa inställningarna för bildkvalitet och processorlast.

Klicka på **Nästa** >. Panelen *Initieringsguiden har avslutats* visas. Slutför TV-inställningen genom att klicka på **Slutför**.

## Ändra storlek på TV-visningspanelen

Du kan ändra storlek på TV-visningspanelen med hjälp av musen, knappen Maximera eller en CTRL-tangentkombination.

• F2-tangenten visar/döljer kontrollpanelen för att spara utrymme på skrivbordet.

#### Ändra storlek på TV-visningspanelen med hjälp av musen

Dra i visningspanelens ram. TV-visningspanelens fasta bildförhållande (bredd till höjd) på 4:3 bevaras för att undvika bildstörning.

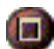

## Visa TV:n på helskärm

Tryck på CTRL+F eller ALT+F eller klicka på knappen Maximera. Gå tillbaka till föregående storlek genom att klicka på 🗗 eller trycka på **Esc**.

## Ctrl

#### Visa inställda storlekar för visningspanelen med hjälp av CTRL-tangenten

| 160 x120 bildpunkter                      | CTRL+1          |
|-------------------------------------------|-----------------|
| 240 x180 bildpunkter                      | CTRL+2          |
| 320 x240 bildpunkter                      | CTRL+3          |
| 640 x480 bildpunkter                      | CTRL+4          |
| Växla mellan helskärm och aktuell storlek | CTRL+F<br>ALT+F |
| Förstora visningspanelen                  | CTRL + Uppåtpil |
| Förminska visningspanelen                 | CTRL + Nedåtpil |

## **TV-kontrollmenyn**

Du kan komma åt TV-funktioner genom att högerklicka på videovisningsområdet eller kontrollpanelen. Det här är mycket användbart i helskärmsläge. Följande menyobjekt är tillgängliga:

| Installation       | Öppnar TV-inställningssidan.                                                                                                    |  |
|--------------------|----------------------------------------------------------------------------------------------------|--|
| Alltid<br>överst   | Visar TV:n ovanpå andra program.                                                                                                    |  |
| Dölj<br>kontroller | Döljer TV-kontrollpanelen.                                                                                                    |  |
| Zoom               | Välj zoomförhållande ( <b>2x</b> , <b>4x</b> eller <b>8x</b> ) eller <b>Zooma ut</b> om redan zoomat. Se <i>Zooma och panorera</i> på sidan 30.                                             |  |
| Videostorlek       | Visar de storlekar som är tillgängliga för den aktuella<br>panelen:<br>160 x 120<br>240 x 180<br>320 x 240<br>640 x 480<br>Helskärm                                                         |  |
| Anslutning         | Anger videoingång:TV-mottagareVäljer TV-mottagaringång.SammansattVäljer sammansatt videoingång.S-VideoVäljer S-Video-ingång.                                                                |  |
| Ljudläge           | Anger ljudläge:TextningvidVisar dolda bildtexter näravstängt ljudjudet är avstängt.StereoAktiverar TV-ljud i stereo.MonoAktiverar TV-ljud i mono.SAPAktiverar det sekundära ljudprogrammet. |  |
| Dold<br>bildtext   | Anger hur dolda bildtexter visas. Du kan också aktivera<br>HotWord- och TV Magazine-funktionerna. Se<br><i>HotWords™</i> på sidan 26 och <i>TV Magazine</i> på sidan 28.                    |  |
| Om                 | Visar dialogrutan Om                                                                                                    |  |
| Avsluta            | Stänger TV:n.                                                                                                    |  |

## TV-visningsinställningar

På sidan Visa kan du kontrollera hur video skall visas i TV:n.

### Öppna sidan Visa

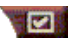

Klicka på knappen Inställningar i TV-kontrollpanelen och sedan på fliken **Visa**.

| Skärmstorlek              | Anger de tillgängliga storlekarna för den aktuella<br>panelen. Om den aktuella panelen inte stöder<br>storleksändring visas värdena nedtonade.                                                                                                    |  |
|---------------------------|----------------------------------------------------------------------------------------------------|--|
| Tips                      | Visa tips<br>Visar kortfattad hjälp om hur du använder TV:n när du<br>pekar på en kontroll med musen.<br>Visa genväg<br>Visar tangentbordskommandon när du pekar på en<br>kontroll med musen.                                                                                                    |  |
| Visnings-<br>funktion     | Video-skrivbordNär TV:n är minimerad byts skrivbordsmönstret ut mot<br>TV-bilden.Fast bildförhållande<br>Klicka för att bibehålla förhållandet mellan bredd och<br>höjd när du ändrar panelens storlek eller zoomar.Beskär kanter<br>Bekär bildkanter för att dölja översvepstörningar.Alltid överst<br>Visar TV:n ovanpå andra tillämpningar.Dölj kontroller automatiskt i helskärmsläge<br>Döljer TV-kontroller när du visar TV på helskärm. |  |
| Dölj spelaren-<br>tangent | Ange en tangent som döljer/visar TV:n.                                                                                                    |  |
| Initierings-<br>guiden    | Återstartar initieringsguiden. Se <i>Initieringsguiden</i> på sidan 13.                                                                                                    |  |

## TV-videoinställningar

På videoinställningssidan kan du välja en videoanslutning och finjustera videoegenskaperna.

#### Så här öppnar du videoinställningssidan

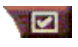

Klicka på knappen Inställningar i TV-kontrollpanelen och klicka sedan på fliken **Video.** 

| Anslutning               | <ul> <li>Välj kabel, sammansatt eller S-Video-ingång.</li> <li>Om du väljer Sammansatt eller S-Video måste du<br/>ange Utsändningsstandard.</li> </ul>                                                                                                    |
|--------------------------|----------------------------------------------------------------------------------------------------|
| Utsändnings-<br>standard | Välj utsändningsstandard: NTSC, PAL eller SECAM.                                                                                                    |
| Video-<br>egenskaper     | <ul> <li>Färg Justerar mängden färg i bilden.</li> <li>Ljusstyrka Justerar mängden vitt i bilden.</li> <li>Kontrast Justerar nyanseringen mellan ljusa och mörka områden.</li> <li>Nyans Justerar rött-till-blått-balansen i bilden.</li> <li>Nyans kan inte justeras för PAL eller SECAM.</li> </ul> |

## TV-mottagarinställningar

På sidan med mottagarinställningar kan du auto-söka efter aktiva kanaler, välja kabel- eller antenninmatning, namnge kanaler samt ställa in kanalspecifika alternativ.

## Öppna sidan TV-mottagare

Klicka på knappen Inställningar i TV-kontrollpanelen och klicka sedan på fliken **TV-Mottagare**.

| Kanalnamn     | Du kan ange kanalnamn                                                                                                    |
|---------------|----------------------------------------------------------------------------------------------------|
| Information   | Välj en kanal och klicka sedan på knappen <b>Information</b><br>om du vill öppna sidan <b>Detaljerade kanalegenskaper</b><br>(se <i>Detaljerade kanalegenskaper</i> på sidan 18). |
| Auto-sök      | Söker efter alla aktiva TV-kanaler och lagrar dem när du<br>klickar på knappen <b>Ställ in</b> .                                                                                  |
| Kabelstandard | Väljer land och kabel eller antenn.                                                                                                    |

#### Detaljerade kanalegenskaper

När du väljer en kanal och sedan klickar på knappen **Information**... på sidan TV-mottagare öppnas sidan Detaljerade kanalegenskaper, där du kan ställa in egenskaper för speciella kanaler — bokmärkeslista, kanaltilldelning samt egenskaper för ljud, video, programutelåsning och dold bildtext.

På sidan för kanalspecifika inställningar för video kan du t ex ändra en kanal till SECAM när de andra kanalerna är (som standard) PAL. På sidan Dold bildtext kan t ex aktivera en uppsättning HotWords särskilt för en viss kanal.

| Kanalnamn                       | Mata in ett namn för kanalen.                                                                                                    |  |
|---------------------------------|----------------------------------------------------------------------------------------------------|--|
| Nummer                          | Visar kanalnumret.                                                                                                    |  |
| Ställer in stationen            | Ange den TV-station som skall tas emot när du ställer in<br>en viss kanal. Du kan t.ex. tilldela kanal 5 till TV-kanal 2.<br>Auto-sök återställer alla kanaltilldelningar till normalt (se<br><i>Auto-sök</i> på sidan 18).                                                                                                    |  |
| Lägg till i bok-<br>märkeslista | Markera rutan för att lägga till kanalen till de kanaler<br>som TV:n tar emot när du klickar på<br>kanalväljarknapparna. Ta bort en kanal genom att<br>avmarkera den.                                                                                                    |  |
| Lägg till i<br>urvalslista      | Markera rutan för att lägga till kanalen i listan för visuellt val (se <i>Kanal-surfning</i> på sidan 23). Ta bort en kanal genom att avmarkera den.                                                                                                    |  |
| Kanalspecifika<br>inställningar | <ul> <li>Val (se Kanal-summing på sidan 23). Ta bort en kanal genom att avmarkera den.</li> <li>Ljud</li> <li>Klicka på Ljud och sedan på Information för att öppna sidan Ljud.</li> <li>Tystnadsinställningar</li> <li>Globalt</li> <li>Använder globala inställningar för alla kanaler.</li> <li>Tystnad PÅ</li> <li>Stänger av ljudet för vald kanal.</li> <li>Tystnad AV</li> <li>Avaktiverar alla ljudavstängningar.</li> <li>SAP-inställningar</li> <li>Se Sekundärt ljudprogram (SAP) på sidan 30.</li> <li>Globalt</li> <li>Använder globala inställningar för alla kanaler.</li> <li>Stereo</li> <li>Aktivera stereoljud för den här kanalen om den tillhandahåller det.</li> <li>Mono</li> <li>Aktiverar SAP för den här kanalen.</li> </ul> |  |

|                | Video                                                                                                    |                                                                        |
|----------------|----------------------------------------------------------------------------------------------------|------------------------------------------------------------------------|
|                | Klicka på Video och sedan på Information för att<br>öppna sidan Kanalbaserade videoinställningar. Ändra<br>värdena genom att flytta reglaget.                                                         |                                                                        |
|                | Färg<br>Ljusstyrka                                                                                                    | Mängden färg i bilden.<br>Balansen mellan ljust och mörkt<br>i bilden. |
|                | Kontrast                                                                                                    | Nyansering mellan för bildens<br>ljus, mellantoner och skuggor.        |
| Kanalspecifika | Nyans                                                                                                    | Balansen mellan rött, grönt och<br>blått i bilden.                     |
| Installningar  | Utsändningsstandard<br>Välj utsändningsstandard för den här kanalen.                                                                                                    |                                                                        |
|                | <b>Programutelåsning</b><br>Klicka på <b>Programutelåsning</b> och sedan på<br><b>Information</b> för att öppna inställningssidan för<br>programutelåsning (se <i>Programutelåsning</i> på sidan 32). |                                                                        |
|                | <b>Dold bildtext</b><br>Klicka på <b>Dold bildtext</b> och sedan på <b>Information</b> för<br>att öppna sidan Kanalinställningar för dold bildtext.<br>(se <i>Dold bildtext</i> på sidan 24).         |                                                                        |

## TV-Inställningar för Stillbildsgalleriet

Du kan ta stillbilder från TV och spara dem i Stillbildsgalleriet.

### Öppna inställningssidan för Stillbildsgalleriet i TV:n

Klicka på knappen Inställningar i TV-kontrollpanelen och klicka sedan på fliken **Stillbildsgalleri**. Information om Stillbildsgalleriet finns i *Stillbildsgalleri* på sidan 55.

## TV-schemainställningar

Du kan schemalägga TV:n så att du kan se på och spela in utvalda TV-program på de datum och tidpunkter du anger. Du kan också schemalägga händelser för CD Audio, TV Magazine, Digital VCR och File Player om de funktionerna är installerade.

## Öppna sidan Schema

Klicka på knappen Inställningar i TV-kontrollpanelen, klicka på fliken **Schema** och klicka sedan på knappen **Skapa**. Schemaguiden hjälper dig skapa nya schemalagda händelser. Se *Schema* på sidan 83.

## ATI TV Bar

Bläddra på webben och se på TV samtidigt, utan att ändra storlek på fönstren! Med ATI TV Bar visas TV i webbläsaren Internet Explorer.

Användare i Nordamerika kan också visa kanalnamn och -nummer med kontinuerligt uppdaterad programinformation.

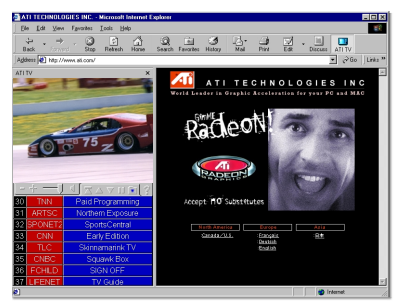

## Öppna ATI TV Bar

- **1** Starta Internet Explorer.
- 2 I menyraden i Internet Explorer klickar du på Visa ▶, peka på Explorer-fält ▶ och klicka sedan på ATI TV.

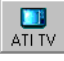

Du kan även klicka på knappen ATI TV i menyraden i Internet Explorer.

- Om TV:n inte körs öppnas den av ATI TV Bar och visas i TV Bar. Om du stänger ATI TV Bar stängs även TV:n.
- Om TV:n körs visas den i TV Bar och den vanliga TVvisningen försvinner från skrivbordet. Om du stänger TV Bar återgår TV:n till den normala visningen på skrivbordet.
- Om du ändrar storlek på Internet Explorer anpassas TV:n automatiskt till den nya storleken.

#### ATI TV Bar-kontroller

Reglagen till ATI TV Bar är (från höger till vänster): Föregående kanal, Nästa kanal, Ljudvolym,

| ATI | TV       | Internet |
|-----|----------|----------|
| TV  | listings | Explorer |
|     |          |          |

Tystnad, Gå till början, Sida upp, Sida ned, Pausa bläddring, Bokmärken och Hjälp.

## Kanal-surfning

Du kan titta igenom flera TVkanaler samtidigt och välja kanal genom att klicka på en miniatyrbild av kanalen. Varje miniatyr visar kanalens nummer och uppdateras regelbundet så att den visar det aktuella programinnehållet.

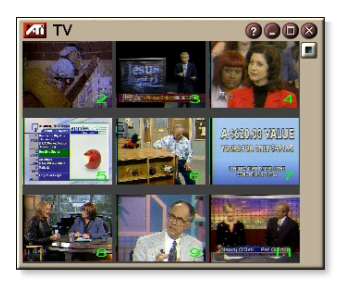

- Om någon kanal i urvalslistan är en utelåst kanal (se *Programutelåsning* på sidan 32) krävs det ett lösenord för att få åtkomst till den. Endast olåsta kanaler visas om ett lösenord inte matas in.
- Efter en auto-sökning (se *Auto-sök* på sidan 18) inkluderas alla hittade kanaler i urvalslistan. Ett förstoringsglas visas till vänster om utelåsningssymbolen. Klicka på förstoringsglaset för att lägga till eller ta bort kanalen ur urvalslistan.
- De flesta kontrollerna är avaktiverade under kanal-surfning.

#### Använda kanal-surfning

**1** Klicka på knappen Visuellt kanalval i TVkontrollpanelen.

Ett antal miniatyrer visas över TV-visningspanelen.

- Klicka på miniatyren för den kanal du vill se.
   Kanalen väcks till liv och spelar upp video och ljud under ett par sekunder.
- **3** Dubbelklicka på miniatyren för att välja en kanal för full visning.

Miniatyrerna försvinner och den valda kanalen visas i TVvisningspanelen.

## **Dold bildtext**

Du kan visa dold bildtext över video, som i en vanlig TV, och/eller i ett separat fönster bredvid videopanelen. När du väljer ett separat fönster kan du använda en rullningslist för att se igenom texten för de

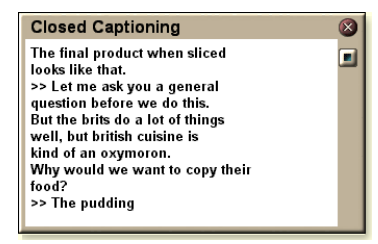

senaste minuterna. Du kan ställa in bakgrundsfärg, teckensnitt och teckensnittsfärg för fönstret.

Obs! Dolda bildtexter kan bara användas i Nordamerika.

## Visa dold bildtext

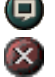

Klicka på knappen Dold bildtext i TV-kontrollpanelen.

Stäng fönstret Dold bildtext genom att klicka på knappen Avsluta.

## Inställningar för dold bildtext

På sidan Dold bildtext-inställningar kan du ange hur dold bildtext skall visas — över video eller i ett fönster — samt bakgrundsfärgen, teckensnittet och teckensnittsfärgen för fönstret Du kan också ställa in och aktivera funktionerna HotWords och TV Magazine.

#### Ställa in dold bildtext

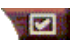

Klicka på knappen Inställningar i TV-kontrollpanelen och sedan på fliken **Dold bildtext**.

| Placering                                 | <ul> <li>Externt fönster</li> <li>Visar dold bildtext i sitt eget fönster. Klicka på</li> <li>Teckensnitt för att välja teckensnitt.</li> <li>Videofönster</li> <li>Visar dold bildtext överlagd ovanpå videobilden. Klicka på</li> <li>Teckensnitt för att välja teckensnitt.</li> <li>Enfärgad bakgrund</li> <li>Visar dold bildtext med enfärgad bakgrund.</li> <li>Skuggad bakgrund</li> <li>Visar dold bildtext med skuggad bakgrund.</li> </ul> |  |
|-------------------------------------------|----------------------------------------------------------------------------------------------------|--|
| HotWords                                  | Aktivera<br>Markera den här rutan för att aktivera HotWords när<br>dold bildtext är på (se <i>HotWords™</i> på sidan 26).<br>HotWords-inställningar<br>Öppnar sidan HotWords-inställningar.                                                                                                    |  |
| TV<br>Magazine                            | <b>Aktivera</b><br>Aktiverar TV Magazine (se <i>TV Magazine</i> på sidan 28).<br><b>TV Magazine-inställningar</b><br>Öppnar TV Magazine-inställningsguide                                                                                                    |  |
| Dold bildtext<br>vid avstängt<br>ljud     | Visar dold bildtext när ljudet är avstängt.                                                                                                    |  |
| Visa alternativ<br>text om<br>tillgänglig | Om dold bildtext-data i T1-läge finns i textströmmen<br>kommer en hel sida med bläddringsbar dold bildtext i<br>T1-läge att visas när den här rutan är markerad. Den<br>här sidan är dold om du stänger av dold bildtext eller<br>byter kanal.                                                                                                    |  |

## HotWords<sup>™</sup>

Låt datorn titta på TV åt dig! När du aktiverar dold bildtext kan du specificera ord och fraser som TV:n skall känna av i bildtexten.

HotWords-funktionen kan ställas så att den visar den matchade texten, återställer TV:n, spelar upp ett ljud, aktiverar TV Magazine eller aktiverar Digital VCR när HotWords-ordet uppträder. Du kan också låta texten automatiskt återgås när orden visas.

Du kan aktivera HotWords och sedan minimera TV:n. TV:n öppnas när de angivna orden uppträder. Du specificerar orden genom att klicka på knappen HotWords-inställningar på sidan Dold text-inställningar.

**Obs!** HotWords kan bara användas i Nordamerika.

### Ställa in HotWords

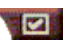

Klicka på knappen Inställningar i TV-kontrollpanelen, klicka på **Dold bildtext** och klicka sedan på knappen **HotWords-inställningar**.

HotWords-inställningsguiden öppnas

Markera rutan **Aktivera** för att aktivera HotWords. HotWordsinställningsguiden leder dig genom HotWords-inställningen.

| Första ord                                                                                            | Mata in det första ordet som skall matchas.                                                                                                    |  |
|----------------------------------------------------------------------------------------------------|----------------------------------------------------------------------------------------------------|--|
| Matchnings-<br>typ                                                                                    | <ul> <li>Välj den matchningstyp du vill ha:</li> <li>Självständigt - Underrätta när det första ordet uppträder.</li> <li>Följt av - Underrätta när det första ordet uppträder och omedelbart åtföljs av det tillvalsord du angett.</li> <li>Ej följt av - Underrätta när det första ordet uppträder om det inte omedelbart åtföljs av tillvalsordet.</li> <li>I mening med - Underrätta när det första ordet uppträder om det är i samma mening som tillvalsordet.</li> </ul> |  |
| Tillvalsord                                                                                           | Mata in det ord du vill matcha med det första ordet. Om<br>du har angett ett tillvalsord kommer systemet endast att<br>söka efter kombinationen <b>Första ord+Tillvalsord</b> .                                                                                                    |  |
| Delvis                                                                                                | Markera den här rutan för att underrätta när en <u>del</u> av<br>det första ordet uppträder.                                                                                                    |  |
| Använd knapparna <b>Lägg till</b> och <b>Ta bort</b> för att lägga till och ta bort ord ur<br>listan. |                                                                                                    |  |
| Åtgärder att<br>vidta när dina<br>HotWords-ord<br>uppträder.                                          | <b>Visa matchad text</b><br>Visar texten som matchar HotWords-ord.<br><b>Återställ TV-spelaren</b><br>Öppnar TV:n med dess aktuella status.                                                                                                    |  |
| Inspeining                                                                                            | <b>Aktivera TV Magazine</b><br>Aktiverar TV Magazine (se <i>TV Magazine</i> på sidan 28).<br><b>Aktivera Digital VCR</b><br>Aktiverar Digital VCR (se <i>Digital VCR</i> på sidan 39).                                                                                                    |  |

## **TV Magazine**

Använd TV Magazine för att göra avskrifter av utsändningar med dold bildtext, inklusive bilder och text. Du kan spara filer i RTF-format (Rich Text Format) som bibehåller formatering och kan användas i många ordbehandlare samt i text- (TXT) eller Hypertext Markup Language-format (HTML). Med schemafunktionen kan du starta TV Magazine på de datum och tidpunkter du anger (se *Schema* på sidan 83).

• TV Magazine kan bara användas i Nordamerika.

 Obs!
 När TV Magazine är aktiverat återges dold bildtext även om knappen Dold bildtext är avstängd.

## Starta TV Magazine

Klicka på knappen Inställningar i TV-kontrollpanelen, klicka på fliken **Dold bildtext** och klicka sedan på knappen **TV Magazine-inställningar**.

Markera rutan Aktivera för att **aktivera** TV Magazine. Första gången du använder TV Magazine leder TV Magazineinställningsguiden dig genom installationen.

| Filnamn                     | Mata in ett namn för filen.                                                                                                    |  |
|-----------------------------|----------------------------------------------------------------------------------------------------|--|
| Filformat                   | Välj ett filformat (RTF, TXT eller HTML).                                                                                                    |  |
| Alternativ                  | <ul> <li>Skriv över filer</li> <li>Markera rutan för att skriva över befintliga filer.</li> <li>Ta bort markeringen för att behålla befintliga filer.</li> <li>Ta bort reklam</li> <li>Hoppar automatiskt över reklam vid visning eller avskrift<br/>av dold bildtext. Detta fungerar bäst med TV-program<br/>som använder bläddrande avskrifter snarare än<br/>"textbubblor" för att spela in dold bildtext, t.ex.:<br/>pratprogram, nyheter, sport och såpoperor.</li> <li>(Beroende på dold bildtext-formatet kan reklam ibland<br/>vara inspelad — lite experimentering visar hur du<br/>uppnår bästa resultat.)</li> <li>Skiftlägeskonvertering<br/>Konverterar alla tecken till stora eller små bokstäver.</li> </ul> |  |
| Stoppa<br>avskrift<br>efter | Ange antalet minuter att skriva av.                                                                                                    |  |
| Välj layout                 | Inga bilder<br>Inga bilder sparas.<br>Bilder till vänster<br>Bilder placeras till vänster, text till höger.<br>Bilder till höger<br>Bilder placeras till höger, text till vänster.<br>Växla bilder<br>Bilder och text växlar mellan vänster och höger.<br>Använd svartvita bilder<br>Sparar bilder i svartvitt (sparar diskutrymme).<br>Bildtäthet<br>1 per sida<br>2 per sida<br>4 per sida                                                                                                    |  |

## Sekundärt ljudprogram (SAP)

Det sekundära ljudprogrammet kan t.ex. användas för att sända ut översättningar, läsarservice för synskadade, väderleksutsikter och information om ett TV-program.

- Inte alla TV-stationer sänder stereo eller SAP.
- **Obs!** SAP kan inte användas i japanska versioner av TV:n.

Högerklicka på knappen Tystnad i TV-kontrollpanelen

#### Lyssna på ett sekundärt ljudprogram

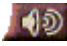

och klicka sedan på **Sap** i nedrullningsmenyn.

Du kan också använda menyn för att:

- Aktivera textning när ljudet är avstängt.
- Växla mellan stereo och mono.

## Zooma och panorera

Du kan zooma in på videon i visningspanelen om du vill förstora en viss del av skärmen och återställa visningen till normal storlek. Du kan också panorera (flytta bilden horisontellt och vertikalt) i det zoomade området.

## Zooma

Klicka på visningspanelen och håll sedan ned musknappen och rita en rektangel runt området du vill zooma.

Eller högerklicka på knappen 1:1 för att öppna en meny där du kan ange zoomnivå - Zooma x2, Zooma x4 eller Zooma x8.

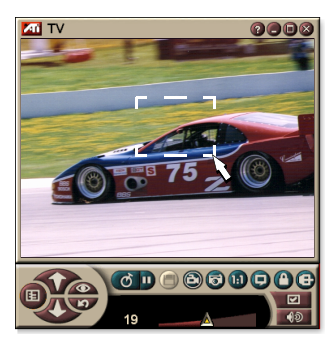

## Panorera det zoomade området

Flytta musen i det zoomade området för att panorera horisontellt eller vertikalt.

## Zooma ut

Högerklicka på visningspanelen för att öppna kontrollmenyn, peka på **Zooma ►** och klicka sedan på **Zooma ut** eller

Klicka på knappen 1:1 i kontrollpanelen.

## Video-skrivbord

## Byta ut skrivbordsmönstret ut mot TV-bilden när TV:n minimeras

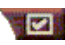

Klicka på knappen Inställningar i TV-kontrollpanelen, klicka på fliken **Visa** och markera sedan rutan **Video-skrivbord**.

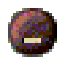

När du minimerar TV:n byts skrivbordsmönstret ut mot TV-bilden.

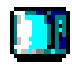

En TV-symbol visas i facket på den högra sidan

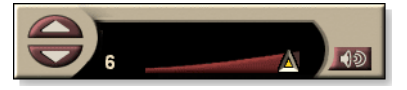

av aktivitetsfältet i

Windows<sup>®</sup>. Klicka på symbolen för att visa en liten kontrollpanel som du kan använda för att byta kanal och kontrollera ljudvolymen. Dold bildtext visas inte.

Den här kontrollpanelen, som innehåller

ljudvolym- och

ljudavstängningskontrolle

r, är tillgänglig om du inte har en TV-mottagare.

## Återställa skrivbordsmönstret och TV:n

Klicka på **TV**-knappen (eller **Video**-knappen om du har ett Video-in-kort) i Windows<sup>®</sup> aktivitetsfält.

## Programutelåsning

Med programutelåsningsfunktionen kan du blockera åtkomst till vissa program vid bestämda tider och ange ett lösenord för att låsa upp dem. Använd sidan Programutelåsning för att specificera kanal, tidpunkt och längd.

- Lösenord är skifteslägeskänsliga. LÖSENORD, Lösenord och lösenOrd är t ex *inte* samma.
- **Obs!** Om du glömmer bort lösenordet måste du avinstallera och ominstallera TV-programvaran för att kunna se lösenordsskyddade program.

## Ställa in programutelåsning

- 1 Klicka på knappen Inställningar i TVkontrollpanelen och sedan på fliken **TV-mottagare**.
- 2 Klicka på den kanal du vill bearbeta och klicka sedan på knappen Information...
- **3** Klicka på **Programutelåsning** och sedan på knappen **Information**...
- 4 Klicka på knappen Skapa.

Programutelåsningsguiden leder dig genom utelåsningsproceduren.

Utelåsta kanaler har ett hänglås till höger om sina
 namn i kanallistan.

## Ta bort programutelåsning

- 1 Klicka på knappen Inställningar i TVkontrollpanelen och sedan på fliken **TV-mottagare**.
- 2 Klicka på den kanal du vill låsa upp och klicka sedan på knappen Information...
- **3** Klicka på **Programutelåsning** och sedan på knappen **Information**...
- **4** Välj det program du vill låsa upp.
- **5** Klicka på knappen **Ta bort**. Klicka på knappen **Ta bort alla** om du vill ta bort alla utelåsningar.
- 6 Klicka på OK.

## Föräldrakontroll

Med föräldrakontrollen kan du begränsa åtkomst till olika TV-program, beroende på deras innehåll. Bilden och ljudet till åtkomstbegränsade program störs tills korrekt lösenord matas in.

|      | <ul> <li>Föräldrakontroll kan bara användas med<br/>Nordamerikansk television (NTSC).</li> <li>Lösenord är skifteslägeskänsliga och måste vara</li> </ul> |
|------|----------------------------------------------------------------------------------------------------|
|      | minst <b>tre tecken</b> långa.                                                                                                    |
|      | Om du glömmer lösenordet måste du avinstallera                                                                                                    |
| Obs! | och ominstallera TV-programvaran.                                                                                                    |
|      | Parental Control is only available for computer     avatamentation a TV tunar                                                                             |
|      |                                                                                                    |
|      | I he capture still frames feature is disabled for                                                                                                    |
|      | scrambled programs, and video capture records only scrambled material.                                                                                    |

#### Använda föräldrakontroll

Klicka på knappen Föräldrakontroll i TV-kontrollpanelen för att visa en meny med alternativ. Den valda nivån är markerad med en bock i kanten.

1 Klicka på den nivå du vill ha.

Dialogrutan Ställ in lösenord visas.

2 Mata in lösenordet i det övre fältet och mata sedan in det på nytt i det undre fältet för att bekräfta.

Den nedanstående tabellen sammafattar FCC:s (kommunikationsmyndighet i USA) riktlinjer för föräldrakontroll.

| Program endast för barn   |                                                             |  |
|---------------------------|-------------------------------------------------------------|--|
| TV-Y                      | Detta program är lämpligt för alla barn.                    |  |
| TV-Y7                     | Detta program är lämpligt för barn som är 7 år eller äldre. |  |
| Program för större publik |                                                             |  |
| TV-G                      | Allmän publik.                                              |  |
| TV-PG                     | Föräldrars uppsikt rekommenderas.                           |  |
| TV-14                     | Föräldrar varnas till försiktighet.                         |  |
| TV-MA                     | Endast mogen publik.                                        |  |

## Samla in video och stillbilder

#### Rörlig video. Med Digital

VCR kan du samla in ett klipp med rörlig video (med ljud)

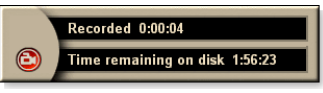

från din videokälla och spara den som en MPEG- eller AVI-fil på hårddisken. Mer information finns i *Digital VCR* på sidan 39.

**Stillbilder**. Du kan samla in stillbilder med full färg (24 bitar per bildpunkt) från TV:n och från MPEG-klipp (se *Video CD* på sidan 61) och spara eller skriva ut dem.

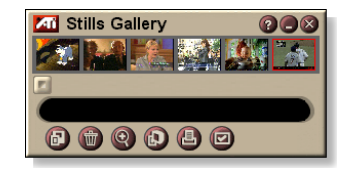

Bilderna placeras i stillbildsgalleriet, som sparar dem som standardmässiga Windows-bitmappar (.bmp) eller något annat av ett stort urval av standardformat.

Stillbildsgalleriet stöder även de flesta standardgrafikfilformaten så att du kan lägga in bilderna i rapporter, presentationer, brev och andra dokument och därmed försköna utbildningsmaterial och presentationer. Se *Stillbildsgalleri* på sidan 55.

Obs!

Stillbildsinsamlingen är avaktiverad om programmet är spärrat med hjälp av föräldrakontrollen (se *Föräldrakontroll* på sidan 33).

#### Spela in video- och ljudklipp från TV:n

#### Spela in ett video- och ljudklipp

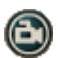

Klicka på knappen Spela in i TV-kontrollpanelen.

Digital VCR börjar spela in video och ljud till en MPEG- eller AVI-fil på hårddisken. Information om hur du anger insamlingsformat finns i Digital VCR-inställningar på sidan 40.

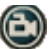

Stoppa inspelningen genom att klicka på knappen **Spela** in i videobandspelaren. En **Spara som**-dialogruta öppnas så att du kan namnge och spara det insamlade videoklippet.

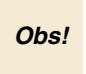

Det insamlade materialet är stört om programmet är spärrat med hjälp av föräldrakontrollen (se *Föräldrakontroll* på sidan 33).

#### Samla in stillbilder från TV

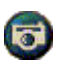

Klicka på kameraknappen i TV-kontrollpanelen. Den aktuella bildrutan placeras i Stillbildsgalleriet (se *Stillbildsgalleri* på sidan 55).

Obs!

Om programmet begränsas av föräldrakontroll är stillbildstagning avakitverat (se *Föräldrakontroll* på sidan 33.)

## TV-on-Demand<sup>™</sup>

TV-on-Demand ("Tidsfördröjning") är tillgängligt om grafikkortet har stöd för det (t ex ALL-IN-WONDER RADEON och ALL-IN-WONDER 128 PRO). TV-on-Demand kombinerar aktualiteten hos direkt TV med lagrings- och uppspelningsfunktioner hos en VCR för att skapa ett nytt sätt att se på och interagera med TV.

**Pausa direktsändning**. Med ett enda musklick kan du pausa en TV-direktsändning och fortsätta med att titta på det tidsfördröjda programmet senare, utan att missa någonting.

**Instant Replay**. Om du vill spela upp en sekvens kan du gå bakåt i programmet, se vad du missade och sedan gå tillbaka till direktsändningen. Du kan variera uppspelningshastigheten eller gå framåt ett förinställt antal sekunder. Du kan också exportera tidsfördröjd video som en MPEG-fil (.MP2).

| Obs! | • | Eftersom TV-on-Demand spelar in på hårddisken<br>kan du inte använda Digital VCR i TV-on-<br>Demand-läge (se <i>Digital VCR</i> på sidan 39). |
|------|---|----------------------------------------------------------------------------------------------------|
|      | • | Det går inte att tidsfördröja kopieringsskyddade                                                                                              |

## Visa tidsfördröjd video

- Klicka på TV-on-Demand-knappen eller pausknappen
   i TV-kontrollpanelen.
- När du klicka på pausknappen byts TV-kontrollpanelen ut TV-on-Demand-kontrollpanelen. Den sista videobildrutan visas TV-on-Demand samlar in direktsänd video.

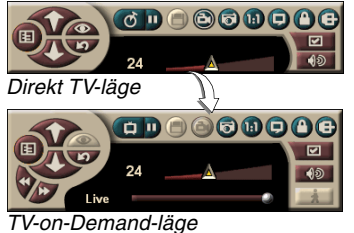

TV-kontrollpanelen ändras till TV-on-Demandkontrollpanelen och tidsfördröjd video visas.

- När du klickar på knappen Spela visas tidsfördröjd video och fortsätter från där du pausade.
**Obs!** Om du inte kan höra TV-ljud läser du *Felsökning* på sidan 87.

#### Gå tillbaka till direktsändning

Klicka på knappen för direkt TV i TV-on-Demandkontrollpanelen. Videoinspelningen stoppas. Om du vill fortsätta att spela in när du ser på direkt TV stannar du kvar i TV-on-Demand-läget och drar reglaget åt högert (se *Flytta i tidsfördröjd video* på sidan 38).

#### Spela tidsfördröjd video

Klicka på knappen Spela Di TV-on-Demand-kontrollpanelen.

#### Pausa tidsfördröjd video

Pausknappen D visas i direkt TV-läge eller i TV-on-Demandläge när video spelas upp. När du klickar på pausknappen stoppas tidsfördröjd video, en stillbild visas och pausknappen ändras till knappen Spela D.

När du klickar på knappen Spela återgår videon till uppspelning och knappen Spela ändras till pausknappen.

#### Ändra uppspelningshastighet i tidsfördröjd video

- ż
  - Klicka på hastighetsknappen för att välja uppspelningshastighet: Långsam uppspelning (halvfart), Normal uppspelning och Snabb uppspelning

(1,5x hastigheten). Om du högerklickar på hastighetsknappen visas en meny med hastigheter.

• Hastighetsknappen är bara aktiverad när du är i TV-on-Demand-läge, men bakom **Direkt**.

#### Hoppa framåt och bakåt i tidsfördröjd video

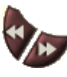

Klicka på den vänstra knappen för att hoppa bakåt och klicka på den högra knappen för att hoppa framåt. Standardinställningarna är:

- Framåt: 10 sekunder
- Bakåt: 30 sekunder

Du kan högerklicka på knappen om du vill ändra tidsinställningen till 10 sekunder, 30 sekunder, 1 minut eller två minuter.

#### Flytta i tidsfördröjd video

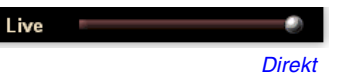

Dra reglaget med musen. Tidsvisningen visar placeringen i den inspelade

videon. När du flyttar reglaget hela vägen åt höger visar tidsvisningen **Direkt**.

#### Exportera tidsfördröjd video

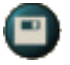

Klicka på exportknappen i TV-on-Demandkontrollpanelen. En dialogruta visas där du kan välja vilken del av den tidsfördröjda videon du vill spara

(Område:) och var du vill spara den (Utdatafil:). Exporterad video sparas i MP2-format.

Du kan exportera snabbare om du går tillbaka till direktsändningsläget först (men gå inte tillbaka till TV-on-Demand eftersom du då skriver över video du tidigare spelat in).

# **Digital VCR**

Med Digital VCR får du enkla och kraftfulla insamlingsalternativ. Du kan samla ett klipp med

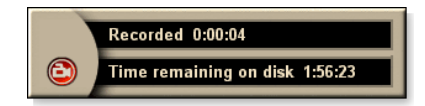

rörlig video och ljud från videokällan och spara det som en MPEG- eller AVI-fil. Du kan spela upp samlade filer i File Player (se *File Player* på sidan 78.) Med schemafunktionen kan du spela in TV-program de datum och tidpunkter du angeer (se *Schema* på sidan 83).

|     | Eftersom TV-on-Demand spelar in på hårddisken                    |
|-----|------------------------------------------------------------------|
|     | kan du inte använda Digital VCR i TV-on-Demand-                  |
| bs! | läge (se <i>TV-on-Demand</i> <sup>™</sup> på sidan 36). Använd i |
|     | stället exportfunktionen när du är i TV-on-Demand-               |
|     | läge (se Exportera tidsfördröjd video på sidan 38.)              |

#### Starta Digital VCR

С

När du samlar video (se *Spela in video- och ljudklipp från TV:n* på sidan 35) från TV öppnas Digital VCR automatiskt. Om du vill tillfrågas innan du spelar in markerar du kryssrutan **Fråga innan inspelning** på fliken **Digital VCR** på sidan **TV-spelarinställning** (se *Digital VCR-inställningar* på sidan 40).

## Spara och komprimera insamlade filer

På sidan Anpassade inställningar kan du komprimera insamlad video och spara den i flera olika standardformat (se *Inspelningskvalitet* i *Digital VCR-inställningar* på sidan 40). Kvaliteten på insamlad video är beroende av följande förhållanden:

- systemets snabbhet (CPU)
- mängden minne i systemet (RAM)
- hårddiskprestanda
- · videoinsamlingsfönstrets storlek
- vilken video-codec (kodare-avkodare) som används

# Digital VCR-inställningar

Använd sidan Digital VCR för att specificera inspelningskvalitet, varaktighet, allmänna alternativ samt anpassade inställningar.

#### Ställa in Digital VCR

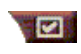

Klicka på knappen Inställningar i TV-kontrollpanelen och klicka sedan på fliken **Digital VCR**.

| Inspelnings-<br>kvalitet               | <ul> <li>Markera Bästa kvalitet, Bra kvalitet, Video CD (se Anmärkningen), eller Längsta tid. (Ju högre kvalietet, desto mindre video kan du spara på en disk.) Om du vill ha extremt fin kontroll klickar du på knappen Ställ in anpassad för att öppna sidan Anpassade inställningar där du kan skapa och ändra inställda insamlingsformat.</li> <li>Klicka på knappen Skapa för att skapa ett nytt insamlingsformat. Du går igenom processen med hjälp av Insamlingsformat.</li> <li>Klicka på knappen Redigera för att ändra ett befintligt insamlingsformat.</li> <li>I steg 2 i Insamlingsguiden finns ett deinterlacingalternativ. Välj det om du vill förhindra horisontella linjer i insamlad video.</li> </ul> |
|----------------------------------------|----------------------------------------------------------------------------------------------------|
|                                        | <i>Obs:</i> Inställningen <b>Video CD</b> ger dig möjlighet att skapa<br>Video CD-kompatibla filer som kan spelas upp i de flesta<br>konsumentinriktade DVD-spelare. Om du vill skapa en<br>CD-skiva som innehåller Video CD-filer måste du ha en<br>CD-brännare och medföljande programvara.                                                                                                    |
| Inställningar<br>för<br>diskutrymme    | Tilldelar hur mycket av disken som ska lagra insamlad<br>video.<br><b>Spela in till enhet</b><br>Välj vilken enhet som ska lagra insamlad video.<br><b>Mängd diskutrymme att lämna kvar</b><br>Använd reglaget för att ange hur mycket utrymme som<br>ska lämnas kvar på hårddisken. Använd det här för att<br>förhindra att inspelningarna helt fyller enheten.                                                                                                    |
| Aktuella<br>inställningar              | Visar videoformat, storlek, bildrutefrekvens och ljudformat för insamlad video.                                                                                                    |
| Samla in<br>stillbild med<br>640 x 480 | Samla in stillbilder med 640 x 480 bildpunktsformat.                                                                                                    |

| Fråga<br>innan<br>inspelning | Gör alla insamlingsinställningar och visa sedan en dialogruta som startar insamlingen. |
|------------------------------|----------------------------------------------------------------------------------------|
| Spela in                     | Markera rutan, ange sedan de antal timmar och minuter<br>du vill spela in.             |

## MPEG-kodning i realtid

Om datorn använder en Pentium<sup>®</sup> II-, Pentium<sup>®</sup> III-, Pentium<sup>®</sup>processor med MMX-teknologi eller en AMD Athlon<sup>™</sup>-processor kan du samla in video och spara dem i MPEG-format, i realtid.

Med de anpassade inställningarna för Digital VCR har du fyra inställningar för MPEG-inspelning, samt AVI, och du kan anpassa video- och ljudinställningar efter dina behov.

#### Anpassa inställningarna för MPEG-inspelning

Obs!

Du bör känna till MPEG väl innan du ändrar de här inställingarna. Naturligtvis kan du experimentera och om resultaten inte är vad du vill ha kan du bara klicka på **Avbryt** för att gå tillbaka till de förinställda värdena.

- 1 Klicka på installationsknappen **Weil** i TV-kontrollpanelen och klicka sedan på fliken **Digital VCR**.
- **2** Klicka på knappen **Ställ in anpassad...**.

Sidan Anpasssade inställningar öppnas.

- **3** Välj det MPEG-format du vill använda.
  - Ändra de förinställda värdena genom att klicka på knappen **Redigera...**. Gör ändringar med hjälp av Insamlingsguiden.
  - Skapa ett nytt insamlingsformat genom att klicka på knappen **Skapa...** Skapa det nya formatet med hjälp av Insamlingsguiden.

# Uppnå bästa resultat med MPEG-videoinsamling

## Komma åt MPEG-egenskaper

- 1 Klicka på installationsknappen III i TV-kontrollpanelen och klicka sedan på fliken Digital VCR.
- 2 I Inspelningskvalitet klickar du på knappen Ställ in anpassad....
- *3* Klicka på **Bästa kvalitet** och klicka sedan på knappen **Redigera...**.

Insamlingsguiden (steg 1) visas.

- **4** Ange ett namn och en beskrivning (om du vill) för inställningen.
- 5 Klicka på Nästa >. Insamlingsguiden (steg 2) visas.
- 6 Välj MPEG-1 eller MPEG-2 och klicka sedan på Nästa >. Insamlingsguiden (steg 3) visas

# Välja MPEG-insamling med endast I-bildrutor

Det här använder mindre CPU, men kräver 2 till 3 gånger bithastigheten, vilket ger större filer.

- 1 Klicka på knappen Endast I-bildrutor.
- 2 Klicka på Nästa> och klicka sedan på Slutför.

# Välja MPEG-insamling med I,- B-, P-bildrutor

Det här använder mer CPU men minskar äsentligt den bithastighet som krävs för att visa kvalitetsvideo.

- 1 I Insamlingsguiden (steg 3) ställer du in Antal P-bildrutor i grupp på 4.
- **2** Ställ in Antal B-bildrutor i undergrupp på 2.

(Om du klickar på knappen **Standard** ställs ovanstående värden in.)

Följande inställningar rekommenderas för att uppnå full insamlingsprestanda på 29,97 bildrutor/sekund i MPEG-1- eller MPEG-2-format. Exempel på CPU-hastigheter och bithastigheter (Mbps) ges men observera att vissa video komprimeras bättre än andra, beroende på mängden snabba rörelser och antalet komplexa scener.

| Video-<br>format | IBP-<br>bildrutor<br>(Mbps) | Minimikrav<br>på CPU | Endast<br>I-bildrutor<br>(Mbps) | Minimikrav<br>på CPU |
|------------------|-----------------------------|----------------------|---------------------------------|----------------------|
| 160x120          | 1,0                         | P200-MMX             | 1,0                             | P200-MMX             |
| 352x240          | 1,5                         | PII-266              | 2,0                             | P200-MMX             |
| 320x480          | 3,0                         | PII-400              | 4,0                             | PII-266              |
| 640x480          | 4,0                         | Athlon 600           | 6,0                             | PIII-450             |
| 720x480          | 4,0                         | Athlon 700           | 6,0                             | PIII-450             |

**Mbps** = Mbit per sekund, eller miljoner bitar per sekund. 1 Mbps är ca 125Kbyte/sekund.

- Reglaget för rörelseprestanda kan användas för att styra videokvaliteten

   en hög inställning (75 eller mer) använder mer CPU, men ger bättre videokvalitet. En låg inställning (25 eller lägre) snabbar upp kodningen men ger lägre videokvalitet vid en given bithastighet.
- De ovanstående inställningarna för bithastighet baseras på en uppskattad rörelsehastighet på 10.
- Om systemet inte kan uppnå video med jämnt utseende vid 29,97 kan du försöka följande:
  - Samla in bara I-bildrutor.
  - Samla in med en mindre bildrutestorlek.
  - Samla in bara video, utan ljud.

MPEG-1-avkodare är vanliga så video kodad i MPEG-1-format kan spelas upp på många datorer. MPEG-1 som spelas upp på en dator använder dock Microsofts MPEG-1-avkodare, vilken kanske inte ger bästa prestanda.

Vid uppspelning av MPEG-2 på en dator krävs en MPEG-2-avkodare. Med ATI-grafikkort använder MPEG-2-avkodare ATI-maskinvaran IDCT och rörelsekompensation, vilket ger videouppspelning med högre upplösning och mindre CPU-last än Microsofts MPEG-1-avkodare.

# **TV Listings**

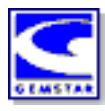

Gemstars GUIDE Plus+<sup>TM</sup> är en elektronisk TVprogrammeringsguide för Microsoft Windows. Den ger avancerad programinformation, t ex stationsnamn och -nummer, samt programnamn och information.

Innan du använder TV Listings första gången bör du gå igenom TV-initieringsguiden (se *Ställa in TV:n* på sidan 13).

Du kan schemalägga inspelnings- och visningssessioner, söka efter program och underhålla en lista med favoritprogram. Mer information finns i hjälpen till TV Listings.

| • | TV Listings kan bara användas i Nordamerika. |
|---|----------------------------------------------|
|---|----------------------------------------------|

**Obs!** • Du behöver en Internet-anslutningn för att kunna ladda ned TV Listings till datorn.

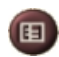

😐 ? 🗙

## Starta TV Listings

Klicka på knappen TV Listings i TV-kontrollpanelen eller klicka på **TV Listings** i LaunchPad.

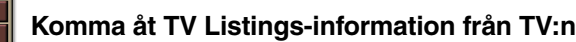

- När du auto-söker ger TV Listings stationsnamn (se Auto-sök i TV-mottagarinställningar på sidan 18.)
- När du byter kanaler visas det aktuella programnamnet och stationens namn och nummer.
- När du tittar på TV kan du högerklicka på knappen TV Listings för att se följande alternativ:

| TV Program     | n Details |         |        |          |      | 8      |
|----------------|-----------|---------|--------|----------|------|--------|
| Ch: 31 ARTS    | 2         | 13:00 I | PM (60 | Minutes) | Mon, | Dec 11 |
| Law & Order    |           |         |        |          |      |        |
| Rating: TVPG   | MPAA: T   | VPG     |        |          |      |        |
| Category: Seri | es-Drama  |         |        |          |      |        |

•**TV-programinformation** Om TV Listings har information om det aktuella

programmet visas en panel med detaljerad programinformation.

- Automatisk uppdatering Programinformationen i panelen TV-programinformation uppdateras allteftersom tiden går eller när du byter kanal.
- **Kopiera** Markera detta alternativ om du vill kopiera informationen i panelen TV-programinformation till Windows Urklipp.

 Du får också åtkomst till funktionerna Automatisk uppdatering och Kopiera när du högerklickar i textområdet i panelen TV Program Details.

När du använder TV Listings döljs TV-kontrollpanelen och följande funktioner kan inte användas:

- Kanalinformation på skärmen.
- Storleksändring på visningspanelen (se sidan 14).
- Zooma och panorera (se sidan 30).
- Video-skrivbordet är avaktiverat när du öppnar TV Listings och återaktiveras när du stänger TV Listings (se sidan 31).

TV Listings kan inte användas när du använder följande funktioner:

- Kanal-surfning (se sidan 23).
- När du samlar in video (se sidan 34).

## Ställa in TV Listings

#### Registrering

Första gången du startar systemet GUIDE Plus+ måste du registrera dig. På det här sättet kan du ladda ned listorna för ditt område eller din kabelservice.

#### Ladda ned listorna

1 I File-menyn klickar du på Download Weekly File ...

Ne Download Assistant öppnas.

2 Ladda ned listorna genom att klicka på knappen **Download**.

Genomför ändringarna genom att klicka på **Change Setting**.

#### Anpassa kanaler

På **Edit**-menyn finns två funktioner som relaterar till kanallistan:

- Med **Station Lists** ... kan du skapa och underhålla en lista med stationer, baserat på huvudlistan för ditt område eller din kabelservice.
- Med **Channel Number** ... kan du tilldela och underhålla kanalnummer för varje station.

# Förflyttning

Förflytta dig mellan de olika TV Listings-vyerna genom att klicka på fliken för den vy du vill ha eller välj vyn på Viewmenyn längst upp på skärmen.

Förflytta dig i den aktuella vyn med hjälp av musknapparna eller markörtangenterna. Vänsterklicka om du vill markera ett objekt och visa information om det i informationsfönstret ovanför rutsystemet eller loggen.

Högerklicka om du vill öppna en pop-up-meny med olika alternativ:

| Watch              | Lägger till objektet i <b>Watch</b> -schenat (se <i>Fliken Schedules</i> på sidan 51).                                              |
|--------------------|----------------------------------------------------------------------------------------------------|
| Record             | Lägger till objektet i <b>Record</b> -schemat (se<br><i>Fliken Schedules</i> på sidan 51).                                          |
| Favorite           | Lägger till objektet i <b>Favorites</b> -listan (se<br><i>Favorite Search</i> på sidan 49).                                         |
| Program<br>Details | Öppnar ett fönster som innehåller en detaljerad beskrivning av programmet samt ytterligare sändingsdatum.                           |
| Go To              | Ställer in PIP (Picture-In-Picture—fönstret i det<br>övre vänstra hörnet i guiden där TV-bilden<br>visas) till den valda stationen. |

# Inspelning

TV Listings fungerar med TV-mottagaren för att automatiskt spela in program. När du väljer ett program som ska spelas in visas ett pop-up-fönster där du ska ange ett filnamn och en plats där filen ska sparas.

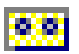

När du väljer ett program som ska spelas in visas Record-ikonen bredvid titeln i de vyer där det programmet visas.

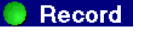

Record • Ta bort ett program från Record Schedule genom att klicka på Record-ikonen bredvid programtiteln.

## Visning

TV Listings fungerar med TV-mottagaren för att automatiskt visa program. När du väljer ett program visas Watch-ikonen bredvid titeln i de vyer där det programmet visas.

• Ta bort ett program från Watch Schedule genom att klicka på Watch-ikonen bredvid programtiteln.

#### Vyer

Det finns två huvdvyer för guiden: Grid och Log.

I **Grid-vyn** visas 24 timmarslistor i en tabell (som liknar dem i tidningar eller TV-guider). Bläddra uppåt, nedåt, åt vänster eller åt höger med hjälp av piltangenterna. Du kan också bläddra med de vågräta och lodräta rullningslisterna.

- Bläddra till ett visst program om du vill visa information om det i området ovanför rutsystemet.
- Visa bara de stationer du vill genom att använda alternativet Station Lists ... på Edit-menyn (se Anpassa kanaler på sidan 45.)

I **Log-vyn** visas data i en lista i följande ordning: Date/Station/Category och Title/Episode. Använd piltangenterna för att bläddra uppåt, nedåt, åt vänster eller åt höger. Du kan också bläddra med hjälp av de vågräta och lodräta rullningslisterna.

- Bläddra till ett visst program om du vill visa information i området ovanför loggen.
- Visa bara de stationer du vill genom att använda alternativet Station Lists ... på Edit-menyn (se Anpassa kanaler på sidan 45.)

## Filteralternativ

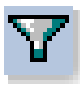

Klicka på Filterikonen för att öppna dialogrutan Filteralternativ där du kan justera den aktuella vyn och snabbt leta upp program. Markera de rutor du vill använda i den aktuella vyn och klicka på **Close**.

Markera kryssrutan Use Station List om du vill

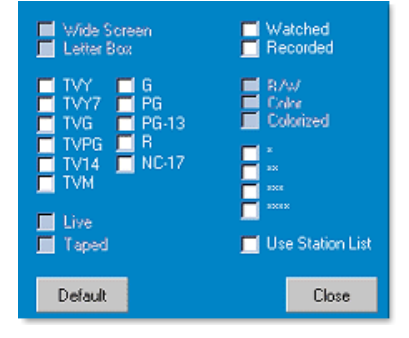

använda den senaste anpassade stationslistan.

# **Fliken Actors**

På fliken Actors visas alla skådespelare som finns med i alla filmer i de aktuella listorna. En lista med skådespelarnas namn visas till vänster på skärmen. Klicka på namnet på den skådespelare för vilken du vill visa alla filmer och tider.

- Använd piltangenterna för att bläddra upp och ned i Actorslistan.
- Du kan också skriva hela eller delar av en skådespelares namn i textrutan ovanför Actors-listan om du snabbt vill leta upp den Actors.
- Bläddra till ett visst program för att visa information i området ovanför listan.
- Visa bara de stationer du vill med hjälp av alternativet Station Lists ... på Edit-menyn (*Anpassa kanaler* på sidan 45).

#### Fliken Categories

På fliken Categories visas alla genrekategorier i de aktuella listorna. En lista med genrekategorier visas till vänster på skärmen.

- Klicka på den kategori du vill visa alla titlar för till höger på skärmen.
- Om du dubbelklickar på kategorier med ett plustecken öppnas en lista med underkategorier till höger på skärmen.
- Bläddra upp och ned i Category-listan med hjälp av piltangenterna. Du kan också bläddra med hjälp av de vågräta och lodräta rullningslisterna.
- Bläddra till ett visst program för att visa information i området ovanför loggen.
- Visa bara de stationer du vill med hjälp av alternativet Station Lists ... på Edit-menyn (se Anpassa kanaler på sidan 45).

#### Searches

En kraftfull sökmotor medföljer GUIDE Plus+ som hjälper dig att hitta program. Du kan spara och underhålla en lista med anpassade sökningar som ska köras varje vecka samt en Favorite Searches som letar upp dina favoritprogram och filmer.

## **Favorite Search**

Favorite Search finns på fliken **Searches**. Favorite är en speciallista med programtitlar som du sparar och använder för att hitta dina favoritprogram med en klickning med musknappen. Du kan lägga till och ta bort objekt i bokmärkeslistan från alla vyer i den här guiden.

- Favorite visas alltid först på fliken Searches. Den fungerar som andra sökningar men kan inte tas bort.
- När något av dina bokmärken visas i någon av guidens vyer visas <sup>(i)</sup> framför titeln.

Normalt använder du bokmärkeslistan för att leta upp dina favoritprogram när datafilen uppdateras. Välj Favorite Searches från listan med sökningar så letas dina bokmärkesobjekt upp och visas. Du kan sedan markera något av eller alla dessa objekt i Schedule. Du kan ange Favorite på två sätt:

- I någon av vyerna markerar du en händelse som ska placeras i Favorite-listan. Högerklicka för att öppna **Event**-menyn och markera sedan alternativet **Favorite** om du vill flytta in eller flytta ut objektet från Favorite-listan.
- I alla händelselistor visas tre kryssrutor framför händelsen. Den högra kryssrutan är Favorite-indikatorn. Klicka om du vill växla den.

# **Fliken Movies**

På fliken Movies visas alla filmunderkategorier för alla filmer i de aktuella listorna, till vänster på skärmen.

- Klicka på den kategori du vill visa så visas alla titlar för den kategorin till höger på skärmen.
- Använd piltangenterna för att bläddra uppåt och nedåt i Movies-listan. Du kan också bläddra med hjälp av de vågräta och lodräta rullningslisterna.
- Bläddra till ett specifikt program för att visa information i området ovanför loggen.
- Visa bara de stationer du vill med hjälp av alternativet Station Lists ... på Edit-menyn (se Anpassa kanaler på sidan 45).

#### Fliken Schedules

Ett schema är en lista med TV-händelser som du har valt i någon vy, inklusive sökresultat. Schemat är utformat som en log-vy (se *sidan 47*). Det finns tre listor du kan välja från:

- Watch visar alla händelser med minst Watch-indikator inställd.
- **Record** visar alla händelser med minst Record-indikator inställd.
- All visar alla händelser med antingen Watch- eller Recordindikator inställd.

I alla vyer visas en ikon framför titeln när en händelse har schemalagts som anger om objektet är schemalagt för att se på, spela in, eller både och. Schemalagda objekt kan läggas till och tas bort på två sätt:

- 1 I någon av vyerna markerar du den händelse du vill placera i schemat, högerklickar för att öppna Event-menyn och markerar sedan Watch eller Record för att flytta in eller flytta ut objektet från listan med schemalagda händelser.
- 2 I alla händelselistor visas tre kryssrutor framför händelsen. Den vänstra kryssrutan är Watch-indikatorn och den mellersta kryssrutan är Record-indikatorn. Klicka på någon av dem för att växla.

## Fliken Searches

På fliken Searches visas en lista med sparade sökningar, inklusive en lista med egna Favorite (se *Favorite Search* på sidan 49) som alltid är den första sökningen in listan. Söktiteln uppdateras automatiskt när du klickar på den.

- Skapa en ny sökning genom att klicka på **Search**-menyn och sedan klicka på **New Search**. Dialogrutan Search öppnas.
- Redigera en sparad sökning genom att dubbelklicka på söktiteln eller öppna dialogrutan Search (enligt ovan) och klicka sedan på **Load Search**.

## Ange sökparametrar

Om du vill starta en ny sökning öppnar du dialogrutan Search genom att klicka på **New Search ...** på **Search**-menyn. I dialogrutan kan du ange följande alternativ:

| Stations              | Välj <b>All</b> eller <b>None</b> med lämpliga knappar<br>längst ned i listan. Använd de valda<br>stationerna genom att klicka på<br>stationsnamnen för att markera dem.               |
|-----------------------|----------------------------------------------------------------------------------------------------|
| Program<br>Categories | Välj <b>All</b> eller <b>None</b> med lämpliga knappar<br>längst ned i listan. Använd de valda<br>stationerna genom att klicka på<br>stationsnamnen för att markera dem.               |
| Date/Time<br>Ranges   | Använd nedrullningsobjekten för att välja<br>datumintvervall och använd kryssrutorna för att<br>välja de timmar du vill inkludera i sökningen.                                         |
| Rating                | Markera en eller flera poster i listan för att söka<br>efter filmer med specifika<br>kvalitetsklassificeringar.                                                                        |
| MPAA                  | Markera en eller fler poster i listan för att söka<br>efter filmer med specifika MPAA-<br>klassificeringar.                                                                            |
| Parental<br>Guidance  | Markera en eller flera poster i listan för att söka efter filmer med specifka klassificeringar.                                                                                        |
| Text<br>Search        | Ange namn, titel och/eller nyckelord i textrutan.<br>Markera rutorna <b>Title</b> , <b>Descriptions</b> och/eller<br><b>Performers</b> för att söka efter lämpliga fält för<br>texten. |
| Year of Release       | Använd nedrullningobjekten för att söka efter filmer före, efter eller under specifika år.                                                                                             |

Använd ikonerna längst upp i dialogrutan Search för att:

- Skapa en ny sökning
- Starta en befintlig sökning
- Spara de aktuella sökvillkoren
- Köra den aktuella sökningen
- Stänga dialogrutan Sök

## Fliken Sports

På fliken Sports visas alla sportunderkategorier för alla sporthändelser i de aktuella listorna, till vänster på skärmen. Klicka på den kategori till vänster på skärmen som du vill visa alla titlarna för. Titlarna visas till höger på skärmen.

- Om du har markerat kryssrutan **Use Station Lists** i Filteralternativ (se *Filteralternativ* på sidan 48) visas bara stationerna i den stationslista som för tillfället är markerad.
- Använd piltangenterna för att bläddra uppåt, nedåt, åt vänster eller åt höger. Du kan också bläddra med hjälp av de vågräta och lodräta rullningslisterna.
- Bläddra till ett specifikt program för att visa information i området ovanför loggen.
- Visa bara de stationer du vill genom att använda alternativet Station Lists ... på Edit-menyn (se Anpassa kanaler på sidan 45).

## Fliken Stations

På fliken Stations visas listor för varje station, till vänster på skärmen. Klicka på den station du vill ha eller använd piltangenterna för att flytta uppåt eller nedåt i listan. Listorna för den stationen visas till höger på skärmen.

Det finns två sätt att visa listorna på fliken Stations. Du kontrollerar hur listorna visas via alternativet **Format** på fliken Stations:

- **1** Log-vy är standardvyn. Varje station visas i en separat rullande logg.
- 2 Grid-vy kan aktiveras från alternativet Grid på Viewmenyn (se Vyer på sidan 47). Varje station visas som ett 24timmars rutsystem.
- Bläddra uppåt eller nedåt med piltangenterna. Du kan också använda de vågräta och lodräta rullningslisterna.

- Bläddra till ett specifikt program för att visa information i området ovanför listan.
- Visa bara de stationer du vill genom att använda alternativet Station Lists ... på Edit-menyn (se Anpassa kanaler på sidan 45).

## **Fliken Titles**

På fliken Titles visas alla titlar i de aktuella listorna, till vänster på skärmen. Klicka på en titel för att visa alla programtider för den titeln, till höger på skärmen.

- Bläddra uppåt eller nedåt med piltangenterna. Du kan också ange delar av eller hela titeln i textrutan ovanför Title-listan, och snabbt hoppa till en viss Title.
- Bläddra till ett specifikt program för att visa information i området ovanför listan.
- Visa bara de stationer du vill genom att använda alternativet Station Lists ... på Edit-menyn (se Anpassa kanaler på sidan 45).

## Dagar och datums

Varje vy innehåller listor för det aktuella datumet. Ändra datumet genom att välja det datum du vill visa på **Dates**-menyn längst upp på skärmen.

# Stillbildsgalleri

De stillbilder du samlar in från TV:n, Video CD eller från File Player sparas i stillbildsgalleriet. Du kan spara bilderna i flera olika grafikformat och storlekar. Kontrollerna i

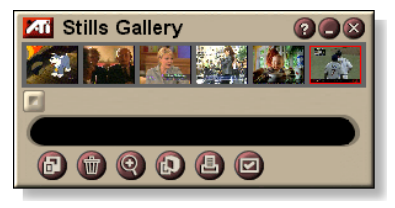

stillbildsgalleriet låter dig ta bort bilder, dölja dem, spara dem som skrivbordsunderlägg samt skriva ut dem.

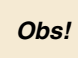

Om du stänger Stillbildsgalleriet utan att spara raderas de insamlade stillbilderna.

När du klickar på logotypen i stillbildsgalleriets övre vänstra hörn visas "Om..."-informationen. Om du har installerat fler än en funktion visar en aktivitetsmeny de tillgängliga och aktiva funktionerna.

Direkthjälpen och tipsen innehåller information om hur du använder stillbildsgalleriets kontroller.

# Stillbildsgalleri-inställningar

Använd sidan Stillbildsgalleri för att definiera hur stillbildsgalleriet sparar och skriver ut insamlade bilder.

#### Ställa in stillbildsgalleriet

| - | 1221 |
|---|------|
|   |      |

Klicka på knappen Inställningar i Stillbildsgalleriet, TV-, File Player- eller Video CD-kontrollpanelen och klicka sedan på fliken **Stillbildsgalleri**.

| Insamlings-<br>alternativ | <ul> <li>Samla in till galleri</li> <li>Samlar in stillbilder till stillbildsgalleriet.</li> <li>Samla in till numrerad fil</li> <li>Sparar insamlade bilder i numrerade filer (pic001.bmp, pic002.bmp, osv.) på hårddisken.</li> <li>Samla in till Urklipp</li> <li>Placerar den insamlade bilden i Windows Urklipp.</li> <li>Samla in till skrivare</li> <li>Sänder den insamlade bilden till skrivaren.</li> <li>Endast 256 färger</li> <li>Sparar insamlade bilder som filer med 256 färger (sparar diskutrymme).</li> </ul> |                                                                                                    |  |
|---------------------------|----------------------------------------------------------------------------------------------------|----------------------------------------------------------------------------------------------------|--|
| Spara-<br>alternativ      | Varna om ej sparad vid stängning<br>Ger en varning om du stänger TV:n eller<br>stillbildsgalleriet utan att spara insamlade bilder.<br>Visa sökväg för sparade bilder<br>Visar enheten, mappar och undermappar som<br>innehåller sparade bilder.                                                                                                    |                                                                                                    |  |
| Tips                      | <b>Visa tips</b><br>Visar tips för kontrollerna i stillbildsgalleriet.<br><b>Visa genväg</b><br>Visar genvägar för kontrollerna i stillbildsgalleriet.                                                                                                    |                                                                                                    |  |
| Alltid<br>överst          | Behåller stillbildsgalleriet ovanpå andra tillämpningar.                                                                                                    |                                                                                                    |  |
| Utskrifts-<br>alternativ  | Centrera bild<br>Skriver ut bilde<br>Bildstorlek:<br>Maximera<br>Ett till ett<br>Dubbel                                                                                                    | en mitt på sidan.<br>Skriver ut i helsidesformat.<br>Skriver ut samma storlek som<br>originalbilden.<br>Skriv ut den dubbla originalstorleken. |  |

# **CD** Audio

Använd CD Audio för att spela upp standardmässiga CD

Audio-skivor. CD Audio har avancerade funktioner, såsom slumpvis uppspel-

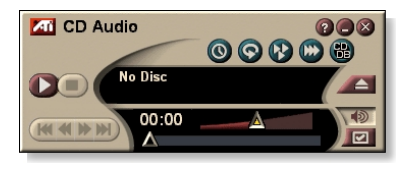

ning, intro-uppspelning (spelar upp de första tio sekunderna av varje spår), och uppspelning i ändlös slinga. Med schemafunktionen kan du spela upp CD-skivor på de datum och tidpunkter du anger (se *Schema* på sidan 83).

När du klickar på logotypen i panelens övre vänstra hörn visas "Om..."-informationen. Om du har installerat fler än en funktion visar en aktivitetsmeny de tillgängliga och aktiva funktionerna.

Direkthjälpen och tipsen innehåller information om hur du använder CD Audio-kontrollerna.

## Starta CD Audio

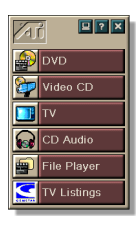

#### Från LaunchPad

Klicka på CD Audio i LaunchPad. Se *sidan* 8 för information om LaunchPad.

# Från aktivitetsfältet i Windows®

- 1 Klicka på Start-knappen i aktivitetsfältet.
- 2 Peka på Program ►.
- **3** Peka på ATI Multimedia Center ►.
- 4 Klicka på CD Audio.

Du kan också starta CD Audio från andra Multimedia Center-funktioner som du har installerade —DVD, Video CD, TV och File Player. Klicka på ATI-logotypen i det övre vänstra hörnet av funktionens kontrollpanel och klicka sedan på **CD Audio**.

# CD Audio-inställningar

Använd sidan CD Audio-inställningar för att ställa in spellistor och slumpvis uppspelning samt för att använda en LCD-skärm för spårnummer och speltid.

## Ställa in CD Audio

| Klicka på knappen Inställningar i CD Audio- |
|---------------------------------------------|
| kontrollpanelen och klicka sedan på fliken  |
| CD Audio-inställningar.                     |

| Spellista               | Visar alla spår i spellistan (listan med dina val).                                                                                                    |  |
|-------------------------|----------------------------------------------------------------------------------------------------|--|
| Slumpvis<br>uppspelning | <b>Blanda alla spår</b><br>Spelar alla spår i slumpvis ordning.<br><b>Blanda anpassad spellista</b><br>Spelar spellistan i slumpvis ordning.           |  |
| Skivinfor-<br>mation    | Mata in skivans och artistens namn. Använd knapparna för att lägga till eller ta bort vissa spår eller alla spår.                                      |  |
| Tillgängliga<br>spår    | Visar de spår du kan lägga till i spellistan. Använd<br>knapparna för att lägga till eller ta bort de markerade<br>spåren eller alla spår.             |  |
| LCD-skärm               | Markera den här rutan för att visa spårets nummer och aktuell uppspelningstid på en LCD-skärm.                                                         |  |
| Tips                    | Visa tips<br>Visar tips när du pekar på en kontroll med musen.<br>Visa genväg<br>Visar tangentbordskommandon när du pekar på en<br>kontroll med musen. |  |

## **CD-databas**

Om du är ansluten till Internet kan du använda CD-databasen för att visa en CD-skivas titel, artist, sångtitlar och annan information på datorn medan den spelar.

När du matar in en CD Audio-skiva i CD-ROM-enheten kan CD Audio-programmet fråga till en global CDDB<sup>©</sup>-server om information om skivan. Om databasen innehåller information om skivan laddar CD Audio ner och visar dessa data.

• Åtkomst till CDDB-tjänsten är kostnadsfri för slutanvändare.

#### Öppna sidan CD-databas från CD Audio

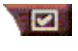

Klicka på knappen Inställningar i CD Audio-kontrollpanelen och klicka sedan på fliken **CD-databas**.

| Server<br>CDDB-serverns<br>adress (standard<br>är cddb.cddb.com)                          | Port<br>Den port som skall användas med denna CDDB-<br>server (standard är 8880).<br>Hämta platslista från servern<br>Använd aktuella inställningar för att hämta platslistan<br>från servern.                                                                                                    |
|-------------------------------------------------------------------------------------------|----------------------------------------------------------------------------------------------------|
| Protokoll                                                                                 | <b>CDDBP</b><br>Använd en direkt TCP/IP-anslutning.<br><b>HTTP</b><br>Använd en HTTP-anslutning om du sitter bakom en<br>brandvägg. Ett CGI-script måste definieras (default: /-<br>cddb/cddb.cgi)                                                                                                    |
| Proxy-server<br>Åtkomst till data-<br>basen upprättas<br>med hjälp av en<br>proxy-server. | Server<br>Proxy-serverns adress (en proxy-server är en annan<br>dator i LAN-nätverket som utgör anslutningen till<br>Internet utan att äventyra nätverkets säkerhet).<br>Port<br>Port som skall användas med denna proxy-server.<br>Kräver proxy-verifiering<br>Denna proxy-server kräver verifiering. |

| Fjärranslutning<br>Använd fjärranslut-<br>ning för att få åt-<br>komst till servern. | Använd den här anslutningen vid fjärrförfrågningar<br>Anslut med hjälp av den här inställningen när ingen<br>anslutning är upprättad.<br>Utför fjärrförfrågningar endast vid aktiv anslutning<br>Använd databasen endast när en anslutning är upprättad. |
|--------------------------------------------------------------------------------------|----------------------------------------------------------------------------------------------------|
| Avaktivera<br>CD-databas                                                             | Inga förfrågningar utförs när den här rutan är markerad.                                                                                                    |

# CD Audio-schemainställningar

Du kan schemalägga CD Audio till att spela på de datum och tidpunkter du anger. Om du har funktionerna installerade kan du också schemalägga händelser för TV Magazine, Digital VCR, File Player och TV.

## Öppna sidan Schema i CD Audio

Klicka på knappen Inställningar i CD Audio-kontrollpanelen och klicka sedan på fliken **Schema**. Schemaguiden hjälper dig skapa nya schemalagda händelser. Se *Schema* på sidan 83.

# Video CD

Video CD spelar upp Video CD 1.0-skivor och Karaoke-CD-skivor.

När du klickar på logotypen i panelens övre vänstra hörn visas "Om..."-informationen. Om du har installerat fler än en funktion visar en aktivitetsmeny de tillgängliga och aktiva funktionerna.

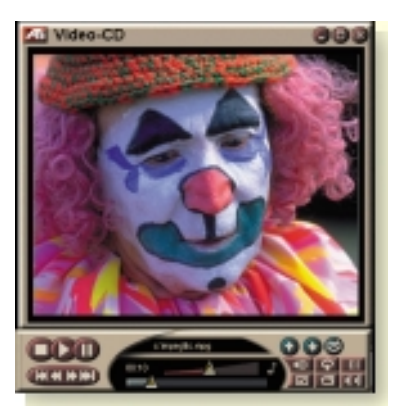

Direkthjälpen och tipsen innehåller information om hur du använder Video CD-kontrollerna.

## Starta Video CD

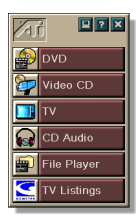

## Från LaunchPad

Klicka på **Video CD** i LaunchPad. Se *sidan* 8 för information om LaunchPad.

## Från aktivitetsfältet i Windows®

- 1 Klicka på Start-knappen i aktivitetsfältet.
- 2 Peka på Program ►.
- **3** Peka på ATI Multimedia Center ►.
- 4 Klicka på Video CD.

Du kan också starta Video CD från andra Multimedia Center-funktioner som du har installerade — TV, CD Audio, File Player, och DVD. Klicka på ATI-logotypen i det övre vänstra hörnet av funktionens kontrollpanel och klicka sedan på **Video CD**.

# Video CD-kontrollmenyn

Du kan komma åt Video CD-funktioner genom att högerklicka på videovisningsområdet eller kontrollpanelen. Det här är mycket användbart i helskärmsläge. Följande menyalternativ är tillgängliga:

| Installation               | Öppna installationssidan för Video CD.                                                                                         |                                                                                                    |  |
|----------------------------|----------------------------------------------------------------------------------------------------|----------------------------------------------------------------------------------------------------|--|
| Mata ut CD:n               | Mata ut Video CI                                                                                                    | Mata ut Video CD:n från enheten.                                                                                                    |  |
| Spela upp<br>Paus<br>Stopp | Spela den inmatade Video CD:n.<br>Pausa uppspelning.<br>Stoppa uppspelning.                                                    |                                                                                                    |  |
| Visnings-<br>storlek       | 50%         Vis           75%         Vis           100%         Vis           200%         Vis           Helskärm         Vis | a video i 1/2 storlek.<br>a video i 3/4 storlek.<br>a video i full storlek.<br>a video i dubbel storlek.<br>a video på helskärm, inga ramar.      |  |
| Visa<br>kontroller         | Visa kontrollpanelen.                                                                                                    |                                                                                                    |  |
| Ljudkanaler                | Klicka för att välja<br>dubbelläge:<br>Stereo<br>Båda kanalerna<br>Vänster kanal<br>Höger kanal                                | a ljudspår för MPEG CD-skivor i<br>Uppspelningi stereoljud.<br>Båda ljudkanalerna aktiva.<br>Endast vänster ljudkanal.<br>Endast höger ljudkanal. |  |
| Filmskala                  | Visa tid<br>Visa bildrutor<br>Återstående tid<br>Total tid                                                                     | Visa skala i tid.<br>Visa skala i bildrutor.<br>Visa kvarstående tid på aktuell CD.<br>Visa total tid på aktuell CD.                              |  |
| Zoom                       | Zooma ut<br>Zooma 2x<br>Zooma 4x<br>Zooma 8x                                                                                   | Gå tillbaka till normal visning.<br>Zooma till dubbel storlek.<br>Zooma till 4 gånger storleken.<br>Zooma till 8 gånger storleken.                |  |
| Om                         | Visa dialogrutan Om                                                                                                    |                                                                                                    |  |
| Avsluta                    | Stänga Video CE                                                                                                    | )-programmet.                                                                                                    |  |

## Samla in stillbilder från Video CD

#### Samla in stillbilder från Video CD

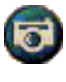

Klicka på kameraknappen i Video CD-kontrollpanelen. Den aktuella bildrutan placeras i stillbildsgalleriet (se *Stillbildsgalleri* på sidan 55).

# Zooma och panorera

Du kan zooma in på videon i visningspanelen om du vill förstora en viss del av skärmen och återgå till normal visning.

#### Zooma in

Klicka inuti visningspanelen, håll sedan ned musknappen och rita en rektangel runt det område du vill zooma in på.

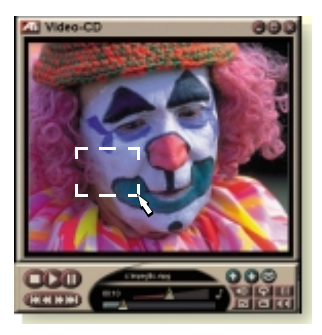

Eller högerklicka på knappen 1:1 för att öppna en meny där du kan ange zoomnivå - Zooma x2, Zooma x4 eller Zooma x8.

#### Panorera i det zoomade området

Flytta musen till det zoomade området.

#### Zooma in det zoomade området

Håll ned Skift-tangenten och rita ännu en rektangel i det zoomade området.

#### Zooma ut eller använda fördefinierade zoomnivåer

Högerklicka på visningspanelen för att öppna kontrollmenyn (se *Video CD-kontrollmenyn* på sidan 62), klicka sedan på Zooma och välj Zooma ut, Zooma x2, Zooma x4 eller Zooma x8.

Eller klicka på knappen 1:1 för att zooma ut eller högerklicka på knappen för att öppna en meny där du kan ange zoomnivå - Zooma x2, Zooma x4 eller Zooma x8.

# Video CD-visningsinställningar

Använd sidan Visa för att ställa in videostorleken och andra visningsegenskaper.

### Öppna sidan Visa i Video CD

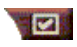

Klicka på knappen Inställningar i Video CDkontrollpanelen och klicka sedan på fliken **Visa**.

| Videostorlek                                   | Välj videostorlek: 50%, 75%, 100%, 200% eller<br>Helskärm.                                                                                               |
|------------------------------------------------|----------------------------------------------------------------------------------------------------|
| Tips                                           | Visa tips<br>Visar tips när du pekar på en kontroll med musen.<br>Visa genvägar<br>Visar tangentbordskommandon när du pekar på en<br>kontroll med musen. |
| Alltid överst                                  | Behåller Video CD ovanpå andra tillämpningar.                                                                                                    |
| Fast bildför-<br>hållande                      | Bibehåller förhållandet mellan bredd och höjd när du<br>ändrar panelens storlek eller zoomar.                                                            |
| Dölj kontroller<br>automatiskt<br>vid helskärm | Döljer Video CD-kontrollerna automatiskt vid uppspelning med helskärm.                                                                                   |

## Video CD – allmänna inställningar

Du kan samla in stillbilder från Video CD-skivor och spara dem i Stillbildsgalleriet.

#### Öppna sidan Inställningar

Klicka på knappen Inställningar i Video CD-kontrollpanelen och klicka sedan på fliken **Inställningar**.

| Filmskala                 | <b>Visa bildrutor</b><br>Visar skalan räknat i bildrutor.<br><b>Visa tid</b><br>Visar skalan räknat i tid. |
|---------------------------|----------------------------------------------------------------------------------------------------|
|                           | Visa total tid<br>Visar den totala tiden för den spelande CD-skivan<br>eller filen.                        |
|                           | <b>Visa återstående tid</b><br>Visar den återstående tiden i den spelande CD-skivan<br>eller filen.        |
| Allmänna<br>inställningar | Spelar en inmatad CD-skiva automatiskt.                                                                    |
| Energispar-<br>funktioner | Välj en av följande nivåer:                                                                                |
|                           | Alltid<br>Energisparfunktioner är alltid aktiverade.                                                       |
|                           | <b>Aktiverad under uppspelning</b><br>Energisparfunktioner är avaktiverade när en CD-skiva<br>spelas.      |
|                           | Tillåt skärmen att stängas av vid paus<br>Endast skärmen stängs av när uppspelningen pausas.               |
|                           | Avaktiverad<br>Energisparfunktioner är aldrig aktiverade.                                                  |

# Inställningar för Stillbildsgalleriet för Video CD

Du kan samla in stillbilder från Video CD-skivor och spara dem i Stillbildsgalleriet.

#### Öppna inställningssidan för Stillbildsgalleriet för VideoCD

Klicka på knappen Inställningar i Video CDkontrollpanelen och klicka sedan på fliken **Stillbildsgalleri**. Information om Stillbildsgalleriet finns i *Stillbildsgalleri* på sidan 55.

# DVD

DVD (Digital Versatile Disc) är ett format med hög täthet som ger så mycket som 17 Gigabyte lagringsutrymme — 25 gånger mer än en CD-ROM. Denna kapacitet gör det möjligt att titta på en fullängdsfilm eller spela spel som tidigare krävde flera CD-skivor.

Många DVD-skivor ger nya visningsmöjligheter:

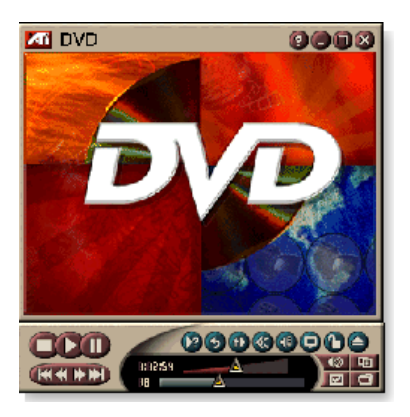

interaktivt menyval, flertaliga språk, textning i främmande språk, flertaliga bildvinklar och mer därtill. Nya video- och ljudteknologier, såsom video-kompression med MPEG-2 ger en högre nivå av multimedia-upplevelse.

När du klickar på logotypen i panelens övre vänstra hörn visas "Om..."-informationen. Om du har installerat fler än en funktion visar en aktivitetsmeny de tillgängliga och aktiva funktionerna.

Information om hur du använder DVD-kontrollerna finns i direkthjälpen och i tipsen.

## Starta DVD

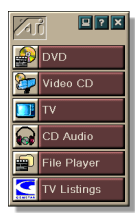

Från LaunchPad

Klicka på **DVD** i LaunchPad. Se *sidan* 8 för information om LaunchPad.

## Från aktivitetsfältet i Windows®

- 1 Klicka på Start-knappen i aktivitetsfältet.
- 2 Peka på Program ►.
- 3 Peka på ATI Multimedia Center ►.
- 4 Klicka på DVD.

Du kan också starta DVD från andra Multimedia Centerfunktioner som du har installerade — TV, Video CD, File Player och CD Audio. Klicka på ATI-logotypen i det övre vänstra hörnet av funktionens kontrollpanel och klicka sedan på **DVD**.

# Vad kan jag spela i min DVD-enhet?

Du kan spela alla videoskivor som uppfyller kraven i specifikationen DVD Video Disc 1.0, inklusive krypterade (kopieringsskyddade) och interaktiva titlar.

# Ändra videovisningspanelens storlek

Du kan ändra visningspanelens storlek genom att dra i panelens ram med hjälp av musen eller genom att använda CTRLtangenten för att använda nedanstående förinställda storlekar:

| 50% av originalstorleken.  | CTRL+1           |
|----------------------------|------------------|
| 75% av originalstorleken.  | CTRL+2           |
| 100% av originalstorleken. | CTRL+3           |
| Helskärm                   | CTRL+4<br>CTRL+F |

# Helskärmskontroller

När du spelar upp DVD-skivor

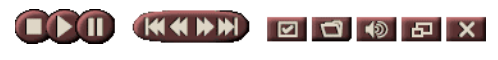

i helskärmsläge visas programmets kontroller nederst på bildskärmen. Du kan använda de nedanstående tangenterna för att återgå till visning i ett fönster och för att dölja eller visa kontrollerna på bildskärmen

| Ctrl + F | Gå ut ur helskärmsläge.                     |
|----------|---------------------------------------------|
| F2       | Dölj / visa kontrollerna<br>på bildskärmen. |

## Spela upp DVD-videoskivor

Alla DVD-spelare och -enheter kan läsa **CD Audio**- och **CD-ROM**-skivor samt spela musik från **utökade CD**-skivor (CD Plus, CD Extra).

#### Spela DVD-skivor

Placera en DVD-skiva i DVD-enheten och klicka sedan på knappen Spela DVD i dialogrutan FileOpen.

## Välja ljudströmmar

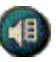

När du spelar upp en standardmässig DVD-videoskiva som har flera ljudströmmar kan du klicka på ljudkanalknappen för att visa en pop up-meny med tillgängliga ljudströmmar. Den aktuella spelande kanalen är förbockad.

• Alla DVD-videoskivor stöder upp till åtta kanaler.

## Ställa in textning

- Klicka på knappen för textningsval i DVD-kontrollpanelen för att visa en meny med textningsspråk-val. Klicka på det språk du vill ha för textning. Det valda språket är förbockat.
- Alla DVD-videoskivor stöder upp till 32 textningsspråk.

## Använda menyer

Klicka på knappen Meny i DVD-kontrollpanelen. En pop up-meny med menyer öppnas där du kan välja en meny att hoppa till. Standardmässiga DVD-videoskivor tillhandahåller upp till sex menyer.

- Titel (vanligtvis en hel film eller skiva)
- Rot
- Ljud
- Underbild (underbilder läggs över videobilden och används för textning, karaoke, menyer, enkla animationer, osv.)
- Vinkel
- Kapitel

# Söka på DVD-skivor

Innehållet på DVD-videoskivor består av "titlar" (filmer eller skivalbum) och "delar av titlar" (kapitel eller låtar). Använd Sök för att gå till ett visst ställe på skivan.

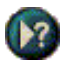

Klicka på knappen Sök i DVD-kontrollpanelen för att öppna sökningsdialogrutan. Du kan söka efter det följande på DVD-skivor:

- Titel (vanligtvis en hel film)
- Titel och kapitel (ett kapitel är en del av en titel)
- Tid inom aktuell titel och kapitel, i formatet TT:MM:SS:BB (TT=timme, MM=minut, SS=sekund, BB=bildruta).

# Välja bildvinkel

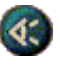

Klicka på knappen Vinkel i DVD-kontrollpanelen för att visa en meny med kameravinklar. Den valda vinkeln är förbockad.

• Alla DVD-videoskivor stöder inte flera bildvinklar. DVDinnehållet måste vara kodat med flera bildvinklar för att den här funktionen skall vara aktiv.

## Föräldrakontroll

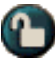

Med föräldrakontroll kan du begränsa åtkomst till utvalda material genom att kräva ett lösenord för åtkomst. Klicka på knappen Föräldrakontroll i DVDkontrollpanelen för att visa en meny med föräldranivåer. Den valda nivån är förbockad.

• En lösenordsdialogruta visas när en föräldranivå är vald. Ett lösenord är nödvändigt för att kunna ändra föräldranivå.

## Zooma och panorera

Du kan zooma in på videon i visningspanelen om du vill förstora en viss del av skärmen och återgå till normal visning.

#### Zooma in

Klicka på visningspanelen och håll sedan ned musknappen och rita en rektangel runt det område du vill zooma in på.

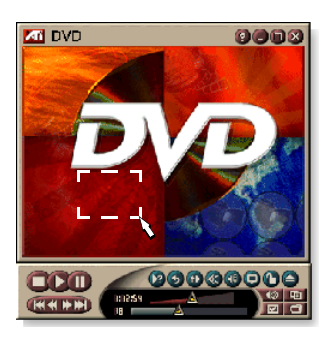

Eller högerklicka på knappen 1:1 om du vill öppna en meny där du kan ange zoomnivå - Zooma x2, Zooma x4 eller Zooma x8.

#### Panorera det zoomade området

Flytta musen i det zoomade området.

#### Zooma in det zoomade området

Håll ned Skift-tangenten och rita ännu en rektangel i det zoomade området.

#### Zooma ut eller använda inställda zoomnivåer

Högerklicka i visningspanelen för att öppna kontrollmenyn (se *DVD-kontrollmenyn* på sidan 72), klicka sedan på Zooma och välj Zooma ut, Zooma x2, Zooma x4 eller Zooma x8.

Eller klicka på knappen 1:1för att zooma ut eller högerklicka på knappen för att öppna en meny där du kan ange zoomnivå - Zooma x2, Zooma x4 eller Zooma x8.

## **DVD-kontrollmenyn**

Förutom kontrollpanelens knappar kan du också nå DVDfunktioner genom att högerklicka på videobilden eller kontrollpanelen. Detta är mycket användbart när du spelar filer i helskärmsläge. Följande menyval är tillgängliga:

| Inställning             | Öppnar sidan Inställningar.                                                          |
|-------------------------|--------------------------------------------------------------------------------------|
| Dölj kontroller         | Döljer helskärmskontrollerna (se<br><i>Helskärmskontroller</i> på sidan 68).         |
| Mata ut                 | Matar ut DVD-skivan ur enheten.                                                      |
| Fortsätt                | Fortsätter spela efter paus.                                                         |
| Spela / Paus            | Växlar mellan uppspelning och paus.                                                  |
| Sluta spela             | Stoppar uppspelning.                                                                 |
| Spela vid viss del      | Söker efter en viss plats på skivan (på <i>Söka på<br/>DVD-skivor</i> på sidan 70).  |
| Starta om<br>programmet | Startar uppspelning från början<br>av filen.                                         |
| Gå uppåt                | Går uppåt i en spellista .                                                           |
| Meny                    | Visar en "meny med menyer" (se <i>Använda menyer</i> på sidan 70).                   |
| Textning                | Visar en meny med textningsspråkval (se <i>Ställa in textning</i> på sidan 69).      |
| Ljud                    | Visar en meny med ljudströmmar (se <i>Välja</i><br><i>ljudströmmar</i> på sidan 69). |
| Vinkel                  | Visar en meny med kameravinklar (se <i>Välja</i><br><i>bildvinkel</i> på sidan 70).  |
| Föräldrakontroll        | Visar en meny med föräldranivåinställningar.                                         |
| Sök                     | Söker efter en rubrik eller ett kapitel.                                             |
| Zooma                   | Zooma 2x, 4x, 8x, Zooma ut.                                                          |
| Om                      | Visar dialogrutan Om                                                                 |
| Avsluta                 | Avslutar DVD.                                                                        |
# DVD-visningsinställningar

På sidan Visa kan du kontrollera hur video skall visas i DVD.

#### Öppna sidan Visa i DVD

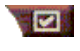

Klicka på knappen Inställningar i DVD-kontrollpanelen och sedan på fliken **Visa**.

| Visnings-<br>storlek     | Visar video med 50%, 75%, 100% eller helskärm.                                                                                                    |
|--------------------------|----------------------------------------------------------------------------------------------------|
| Layoutin-<br>ställningar | Om DVD-videoskivans innehåll är lämpligt formaterat<br>kan DVD-video visas med bredd-till-höjdförhållandet 4:3<br>(standardmässig TV) eller 16:9 (bred skärm).                         |
|                          | Bred skärm<br>Visar hela bilden med bredd-till-höjdförhållandet 16:9<br>(för TV med bred skärm).                                                                                       |
|                          | <b>Brevlåda</b><br>Visar bilden med ramar överst och nederst (i 4:3-format,<br>för en kortare bild med full bredd).                                                                    |
|                          | <b>Panoreringsavsökning</b><br>Visar en 16:9-bild formaterad så att den passar en<br>standardmässig 4:3-skärm; bilden har full höjd och 75%<br>av den fulla bredden.                   |
| Alternativ               | <b>Fast bildförhållande</b><br>Bibehåller förhållandet mellan bredd och höjd när du<br>ändrar panelens storlek.                                                                        |
|                          | Alltid överst<br>Visar alltid programmet ovanpå andra fönster.                                                                                                    |
|                          | <b>Dölj autom. vid helskärm</b><br>Döljer kontrollerna automatiskt i helskärmsläge om inga<br>användaringrepp utförs. Kontrollerna kommer<br>automatiskt tillbaka om du flyttar musen. |
| Tips                     | <b>Visa tips</b><br>Visar hjälpsamma tips om hur du använder DVD.                                                                                                    |
|                          | <b>Visa genväg</b><br>Visar tangentbordskommandon.                                                                                                    |

#### DVD – allmänna inställningar

Använd sidan Inställningar för att ställa in allmänna egenskaper för DVD.

#### Öppna sidan Inställningar i DVD

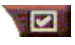

Klicka på knappen Inställningar i DVD-kontrollpanelen och sedan på fliken **Inställningar**.

| Önskat<br>språk              | <ul> <li>Välj första- och andrahandsspråk.</li> <li>DVD väljer automatiskt den ljudström och textning som matchar förstahandsvalet.</li> <li>Om förstahandsvalet inte är tillgängligt används andrahandsvalet.</li> <li>Om varken första- eller andrahandsvalet är tillgängligt används den första tillgängliga ljudströmmen och textningen.</li> <li>Du kan använda knappen Textning för att ändra språk under pågående uppspelning (se <i>Ställa in textning</i> på sidan 69).</li> </ul> |
|------------------------------|----------------------------------------------------------------------------------------------------|
| Energispar-<br>funktioner    | <ul> <li>Välj en av följande nivåer:</li> <li>Alltid (energisparfunktioner alltid aktiva).</li> <li>När inget spelas</li> <li>Stäng av bildskärmen under paus (endast bildskärmen stängs av).</li> <li>Aldrig</li> </ul>                                                                                                    |
| Aktivera alltid textning     | Visar alltid textning.                                                                                                    |
| Visa textning<br>vid tystnad | Visar textning när ljudet är avstängt.                                                                                                    |

#### DVD Video-inställningar

Sidan Visningsinställningar låter dig justera videoegenskaper. Vilka inställningar som är tillgängliga beror på maskinvaran.

#### Öppna sidan för DVD Video-inställningar

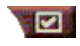

Klicka på knappen Inställningar i DVD-kontrollpanelen och klicka sedan på fliken **Video**.

| Ljusstyrka | Justerar ljusets intensitet på skärmen.                                                                                                    |
|------------|----------------------------------------------------------------------------------------------------|
| Gamma      | Justerar färgens ljusstyrka på skärmen. Ju högre gamma<br>desto större ljusstyrka och kontrast, där maximalt är en<br>oförändrad inställning. |
| Mättnad    | Justerar färgstyrkan (bestäms av mängden grått i en färg)<br>på skärmen.                                                                      |

#### **DVD-Dold bildtext**

Du kan visa dold bildtext över video, och/eller i ett separat fönster bredvid videopanelen. När du väljer ett separat fönster kan du använda en rullningslist för att se igenom texten för de senaste minuterna. Du kan

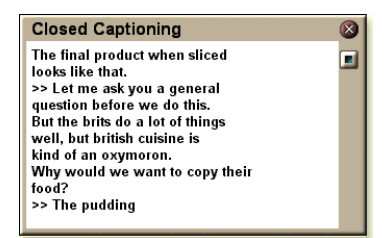

ställa in bakgrundsfärg, teckensnitt och teckensnittsfärg för fönstret.

Obs! Dolda bildtexter kan bara användas i Nordamerika.

#### Visa dold bildtext

Klicka på knappen Dold bildtext i DVD-kontrollpanelen.

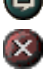

Stäng fönstret Dold bildtext genom att klicka på knappen Avsluta.

#### Inställningar för dold bildtext

På sidan Dold bildtext-inställningar kan du ange hur dold bildtext skall visas — över video eller i ett fönster — samt bakgrundsfärgen, teckensnittet och teckensnittsfärgen för fönstret.

#### Ställa in dold bildtext

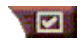

Klicka på knappen Inställningar i DVD-kontrollpanelen och sedan på fliken **Dold bildtext**.

| Placering                             | Externt fönster<br>Visar dold bildtext i sitt eget fönster. Klicka på<br>Teckensnitt för att välja teckensnitt.<br>Videofönster<br>Visar dold bildtext överlagd ovanpå videobilden. Klicka<br>på Teckensnitt för att välja teckensnitt.<br>Enfärgad bakgrund<br>Visar dold bildtext med enfärgad bakgrund.<br>Skuggad bakgrund<br>Visar dold bildtext med skuggad bakgrund. |
|---------------------------------------|----------------------------------------------------------------------------------------------------|
|                                       | hoar dold blidtokt mod oldggad bakgrandi                                                                                                    |
| Dold bildtext<br>vid avstängt<br>ljud | Visar dold bildtext när ljudet är avstängt.                                                                                                    |

#### DVD-schemainställningar

Om funktionerna är installerade kan du schemalägga händelser för TV Magazine, Digital VCR, File Player och TV.

#### Öppna inställningssidan för DVD-schema

Klicka på knappen Inställningar i DVD-kontrollpanelen och klicka sedan på fliken **Schema**. Schemaguiden hjälper dig skapa nya schemalagda händelser. Se *Schema* på sidan 83.

#### Regionkoder

Det finns sex regionkoder, eller "landskoder", som används för att förhindra uppspelning av speciella skivor i speciella geografiska områden. DVD-funtionen spelar inte upp skivor som inte är tillåtna i regionen.

Om du sätter i en DVD-skiva vars regionkod skiljer sig från det aktuella angivna värdet visas en dialogruta där du kan ändra regionskod för den plats där du befinner dig.

| Du kan endast ändra regionkod fem gånger. |                                                                                                    |
|-------------------------------------------|----------------------------------------------------------------------------------------------------|
| Region 1                                  | USA, USA-territorier och Kanada                                                                     |
| Region 2                                  | Europa, Japan, Mellanöstern,<br>Egypten, Sydafrika, Grönland                                        |
| Region 3                                  | Taiwan, Korea, Filippinerna,<br>Indonesien, Hongkong                                                |
| Region 4                                  | Mexiko, Sydamerika, Centralamerika,<br>Australien, Nya Zeeland,<br>stillahavsöarna, karibiska öarna |
| Region 5                                  | Ryssland, Östeuropa, Indien, de<br>flesta afrikanska länder, Nordkorea,<br>Mongoliet                |
| Region 6                                  | Kina                                                                                                |

# **File Player**

Använd File Player för att spela upp olika multimediafilformat. Vilka typer av filer du kan spela beror på systemets programvara. Du kan t ex spela upp MPEG-2-filer om programvara som ATI:s DVD Player är installerad.

Du kan spela följande multimediafiler:

- AVI
- MPEG (,mpg, .mpeg)
- MP (.mp3, .mp2)
- MIDI (.mid)
- WAV (.wav)

Information om hur du använder File Player-kontroller finns i direkthjälpen och tipsen

#### Starta File Player

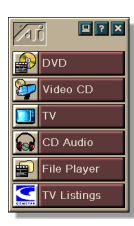

#### från LaunchPad

Klicka på **File Player** i Launchpad. Information om LaunchPad finns på *sidan* 8.

#### från aktivitetsfältet i Windows®

- 1 Klicka på **Start** i aktivitetsfältet i Windows.
- 2 Peka på Program ►.
- **3** Peka på ATI Multimedia Center ►.
- 4 Klicka på File Player.

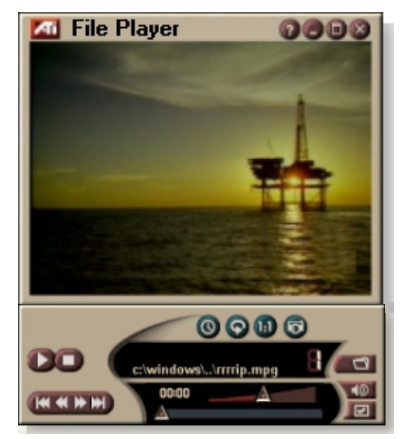

#### File Player-kontrollmenyn

Du kan nå File Player-funktioner genom att högerklicka på videobildområdet eller kontrollpanelen. Det här är mycket användbart när du spelar upp filer i helskärmsläge. Följande menyalternativ är tillgängliga:

| Installation            | Öppnar installationssidan för File Player.                             |
|-------------------------|------------------------------------------------------------------------|
| Dölj/Visa<br>kontroller | Döljer File Player-kontrollpanelen.                                    |
| Spela                   | Spela den aktuella filen.                                              |
| Stopp                   | Stoppa uppspelning.                                                    |
| Tidvisningsläge         | <b>Ange tidsläge</b> :<br>Åtgången tid<br>Återstående tid<br>Total tid |
| Zoom-läge               | Ange zoom:<br>Zooma ut, Zoom 2x,<br>Zoom 4x, Zoom 8x.                  |
| Videostorlek            | Ange uppspelningsstorlek:<br>50%, 75%, 100%, 200%, Helskärm.           |
| Om                      | Visar dialogrutan "Om".                                                |
| Avsluta                 | Stänger de File Player.                                                |

#### Zooma och panorera

Du kan zooma in på videon i visningspanelen om du vill förstora en viss del av skärmen och återgå till normal visning.

#### Zooma in

Klicka på visningspanelen och håll sedan ned musknappen och rita en rektangel runt det område du vill zooma in på.

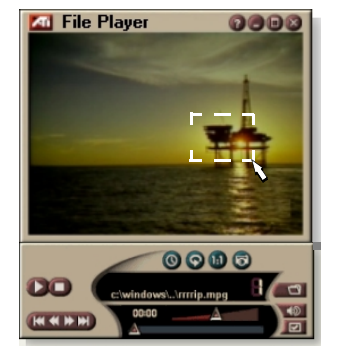

Eller högerklicka på

knappen 1:1 om du vill öppna en meny där du kan ange zoomnivå - Zooma x2, Zooma x4 eller Zooma x8.

#### Panorera det zoomade området

Flytta musen i det zoomade området.

#### Zooma in det zoomade området

Håll ned Skift-tangenten och rita ännu en rektangel i det zoomade området.

#### Zooma ut eller använda inställda zoomnivåer

Högerklicka i visningspanelen för att öppna kontrollmenyn (se *File Player-kontrollmenyn* på sidan 79), klicka sedan på Zooma och välj Zooma ut, Zooma x2, Zooma x4 eller Zooma x8.

Eller klicka på knappen 1:1för att zooma ut eller högerklicka på knappen för att öppna en meny där du kan ange zoomnivå - Zooma x2, Zooma x4 eller Zooma x8.

# File Player-visningsinställningar

På visningssidan kan du ställa in hur video visas i File Player.

#### Öppna sidan Visningsinställningar

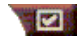

Klicka på knappen Inställingar i File Playerkontrollpanelen och klicka sedan på fliken **Visa**.

| Videostorlek | Visar video i 50%, 75%, 100%, 200% eller helskärm.                                                                                                    |
|--------------|----------------------------------------------------------------------------------------------------|
| Alternativ   | <b>LCD-skärm</b><br>Visar spårnummer och aktuell uppspelningstid på en<br>LCD-skärm.                                                                                                    |
|              | <b>Alltid överst</b><br>Visar alltid File Player ovanpå andra program.                                                                                                    |
|              | <b>Dölj kontroller automatiskt i helskärmsläge</b><br>Döljer kontroller i helskärmsläge automatiskt om ingen<br>interaktion från användaren sker. Kontrollerna visas<br>automatiskt igen om du flyttar musen. |
|              | Fast bildförhållande<br>Bibehåller bildförhållandet (bredd-till-höjd-förhållande)<br>när du ändrar storlek på visningen.                                                                                      |
| Tidsläge     | Ange tidsläge:<br><b>Åtgången</b> tid, <b>Återstående</b> tid eller <b>Total</b> tid.                                                                                                    |
| Tips         | <b>Visa tips</b><br>Visar hjälp om hur du använder File Player.<br><b>Visa genväg</b><br>Visar kortkommandon.                                                                                                 |

### File Player - allmänna inställningar

På sidan Inställningar kan du ställa in energisparfunktioner.

| Engergispar- | Välj en av följande nivåer:<br>Alltid<br>Engergisparfunktioner är alltid aktiverade.<br>Avaktiverad under uppspelning<br>Energisparfunkioner är avaktiverade när en CD-skiva |
|--------------|----------------------------------------------------------------------------------------------------|
|              | <b>Tillåt skärmen att stängas av vid paus</b><br>Endast skärmen stängs av när uppspelningen pausas.<br><b>Avaktiverad</b><br>Enerigsparfunktioner aktiveras aldrig.          |

#### Inställningar för Stillbildsgalleriet i File Player

Du kan samla in bilder från File Player.

#### Öppna inställningssidan för Stillbildsgalleriet i File Player

Klicka på knappen Inställningar i File Playerkontrollpanelen och klicka sedan på fliken **Stillbildsgalleri**. Information om Stillbildsgalleriet finns i *Stillbildsgalleri* på sidan 55.

# Schemainställningar för File Player

Du kan schemalägga att mediafiler ska spelas i File Player på datum och tidpunkter du angett. Om funktionerna är installerade kan du också schemalägga händelser för CD Audio, TV Magazine, Digital VCR och TV.

#### Ställa in schemalagda händelser

Klicka på knappen Inställningar i File Playerkontrollpanelen och klicka sedan på fliken **Schema**. Skapa nya schemalagda händelser med hjälp av Schemaläggningsguiden. Mer information finns i *Schema* på sidan 83.

# Schema

Använd Schema-funktionen för att aktivera händelser vid de datum och tidpunkter du anger. Du kan schemalägga händelser för CD Audio, TV Magazine, Digital VCR, File Player och TV.

#### Schemalägga händelser

Klicka på knappen Inställningar i DVD-, TV-, CD Audio eller File Player-kontrollpanelen. Klicka på fliken **Schema** och klicka sedan på knappen **Skapa nytt**.

Schemaguiden hjälper dig skapa nya schemalagda händelser. Steg 4 i guiden frågar om du vill göra funktionsspecifika inställningar (om du t.ex. spelar in video kan du ange kvalitet och längd för speciella händelser). När du klickar på knappen **Klart** läggs händelsen till i listan med schemalagda händelser. Förbockade händelser är aktiva.

#### Schemalagda inställninga

| Namn                                                                                                    | Händelsens namn. Markerade händelser är aktiva.                                                              |
|----------------------------------------------------------------------------------------------------|----------------------------------------------------------------------------------------------------|
| Funktion                                                                                                    | Den funktion som ska schemaläggas: CD Audio, File<br>Player, TV, TV Magazine, Video Capture, eller Video CD. |
| Tid                                                                                                    | När händelsen inträffar.                                                                                     |
| Nästa<br>körningstill<br>fälle                                                                                                    | Nästa gång som händelsen körs.                                                                               |
| Ändra                                                                                                    | Klicka här när du vill ändra värden för en schemalagd<br>händelse.                                           |
| Ta bort                                                                                                    | Ta bort en schemalagd händelse.                                                                              |
| Ta bort alla                                                                                                    | Ta bort alla schemalagda händelser.                                                                          |
| <ul> <li>Händelser vars datum (månad och dag) har passerats tas inte bort<br/>automatiskt. Du kan aktivera om en händelse genom att ställa in dess<br/>månad och dag till idag eller senare.</li> </ul> |                                                                                                    |

- Schemaläggaren kan inte köras om en inställningssida är öppen eller om dialogrutan Om hjälpen... visas. Om en händelse inträffar visas en varningsdialogruta med ett meddelande om att en viss händelse inte kunde bearbetas.
- Om det finns inspelade schemalagda händelser när Multimedia Center startar och schemaläggaren inte är igång så kommer en varningsdialogruta att visas med ett meddelande om att de schemalagda händelserna inte kommer att bearbetas.

Du kan köra schemaläggaren omedelbart och/eller installera den i din Windows-startfil så att den körs varje gång Windows startas. Varningsdialogrutan visas varje gång du klickar på OK efter att ha lagt till en post i listan för schemalagd visning.

# TV Out

Du kan ansluta en TV som bildskärm för datorn och använda Multimedia Center för att titta på utmatningen från datorn direkt på TV:n i NTSC- eller PAL-format. Du kan också ansluta TV:n med hjälp av sammansatt eller S-Video-utmatning och visa bilder på TV:n och PC-bildskärmen samtidigt.

TV Out funktionen erbjuder stor-TV-upplevelser för PC-datorer och är idealisk för spel, presentationer, filmer och webbsurfning.

*Obs!* Du måste koppla in en TV innan du aktiverar TV Out. Användarhandboken till ATI-kortet innehåller information om hur du kopplar in en TV.

#### Aktivera TV Out

- 1 Klicka på Start-knappen i Windows aktivitetsfält.
- 2 Peka på Inställningar ► och klicka sedan på Kontrollpanelen
- 3 Dubbelklicka på Bildskärmar.
- 4 Klicka på fliken Inställningar.
- 5 Klicka på fliken Avancerat...
- 6 Klicka på Bildskärmar.
- 7 Markera rutan TV.
- 8 Klicka på OK.

Avaktivera TV Out genom att ta bort markeringen i rutan TV.

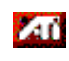

Klicka på skrivbordshjälpen för att få mer information om TV Out.

# Stöd för flera bildskärmar

ATI RADEON VE-kort med integrerad HydraVision<sup>™</sup>-programvara har flexibelt stöd för flera bildskärmar på ditt system. Många olika konfigurationer av CRT-, platta DVI- och TV-skärmar finns tillgängliga.

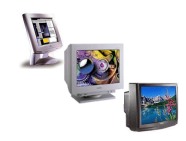

ATI RADEON VE-kort tillhandahåller stöd för flera bildskärmar i samband med DVD, File Player och Video CD. Detaljerad information finns tillänglig i *RADEON VE Installation and Setup User's Guide.* 

# Teletext

Med ATI:s nya Teletextprogram får du ut det mesta av att arbeta med Teletext. Med ATI Teletext försvinner alla bekanta nackdelar med TV:s teletext och du kan surfa i teletextdataströmmen. I

användarhandboken till

Austral Martine Mark 2 And Salary 200

ATI Teletext finns fullständiga installations- och hanteringsanvisningar.

Obs! Teletext kan bara användas i Europa.

# Felsökning

Om du har problem med video eller ljud kan du prova med dessa förslag.

#### Ljudproblem ...

#### Inget ljud

Kontrollera högtalarna:

• Om du har externa högtalare ser du till att de är påslagna (STRÖM-lampan lyser) och anslutna till anslutningarna LINE-OUT eller SPEAKER OUT på ljudkortet.

#### Fortfarande inget ljud?

Spela ett .WAV-ljud:

- Klicka på Start, peka på Inställningar ►, välj Kontrollpanelen och dubbelklicka sedan på Ljud.
- 2 I området Händelser klickar du på Asterisk och klickar sedan på en .WAV-fil i området Ljud.
- 3 Klicka på knappen Spela 🕨 för att förhandsgranska ljudet.

Om du fortfarande inte hör något ljud öppnar du volymkontrollen:

 Klicka på Start, peka på Program ▶, peka på Tillbehör ▶, peka på Underhållning ▶ och välj sedan Volymkontroll. Eller högerklicka på högtalarsymbolen 
 (normalt i det nedre vänstra hörnet på bildskärmen) och klicka sedan på Öppna volymkontroller.

Om högtalarsymbolen inte visas i aktivitetsfältet gör du följande:

- I aktivitetsfältet i Windows klickar du på Start, pekar på Inställningar och klickar sedan på Kontrollpanelen.
- Dubbelklicka på Multimedia.
- På fliken Ljud, markera Visa volymkontrollen i aktivitetsfältet.
- Se till att **Volymkontrolllen** och **Wave**-kanalen inte är avstängda eller lågt inställda. Se också till att **MIDI**-kanalen (eller Synthesizer-kanalen) är avstängd.

Om du hör ljud från högtalarna fungerarar de.

 Om du fortfarande har problem med ljudet kontrollerar du ljudanslutningarna till ALL-IN-WONDER 128-familjekort.

#### Inget ljud från TV:n

Se till att ljudanslutningen mellan alla ALL-IN-WONDER 128familjekort eller ALL-IN-WONDER RADEON-kort och ljudkort är korrekt.

• Fullständiga installationsanvisningar finns i användarhandboken för installation av ALL-IN-WONDER 128 / ALL-IN-WONDER 128 PRO / ALL-IN-WONDER RADEON.

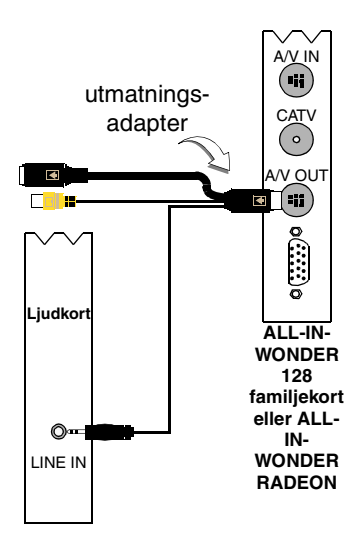

#### Det går inte att samla in ljud

Kontrollera inställningarna för inspelning:

- 1 Klicka på Start, peka på Program ▶, peka på Tillbehör ▶, peka på Underhållning ▶ och välj sedan Volymkontroll.
   Eller högerklicka på högtalarsymbolen 
   (normalt i det nedre vänstra hörnet på skärmen) och klicka sedan på Öppna volymkontroller.
- 2 I Volymkontroll-menyn klickar du på Alternativ, klickar på Egenskaper klickar på Inspelning och klicka sedan på OK. Inspelningsreglaget öppnas.
- Se till att Linje (eller den ljudingång du valde i Ljudinitieringsguiden se sidan 13) är markerat och klicka sedan på ĭ för att stänga dialogrutan.

#### Det går inte att samla in ljud när du spelar in från en videokassett.

Anslut VCR-ljudutgången till datorn:

 Vänster och höger ljudutgång från videon måste vara anslutna till ALL-IN-WONDER 128-familjekortet eller ALL-IN-WONDER RADEON-kortet (observera att S-Video inte ger någon ljudanslutning). Fullständiga installationsanvisningar finns i användarhandboken för installation av ALL-IN-WONDER 128 / ALL-IN-WONDER 128 PRO / ALL-IN-WONDER RADEON.

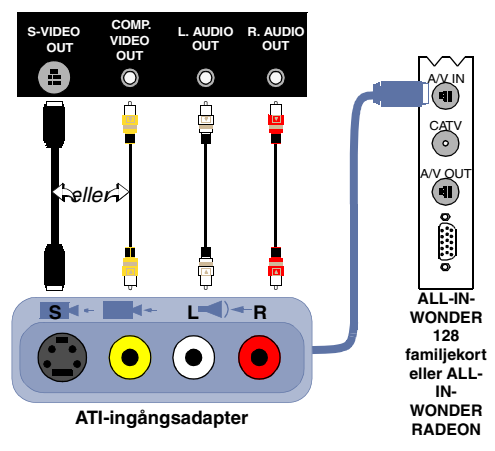

# Inget ljud på videokassetten vid utmatning till en VCR

Anslut datorljudet till VCR:

• Vänster och höger ljudutgång från videon måste vara anslutna till ALL-IN-WONDER 128-familjekortet eller ALL-IN-WONDER RADEON-kortet (observera att S-Video inte ger någon ljudanslutning). Fullständiga installationsanvisningar finns i *användarhandboken för installation av ALL-IN-WONDER 128 / ALL-IN-WONDER 128 PRO / ALL-IN-WONDER RADEON*.

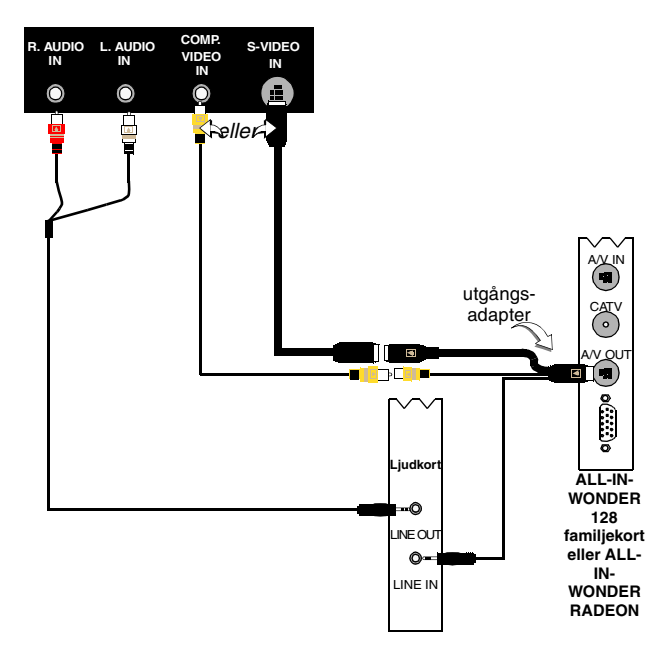

#### Videoproblem ...

#### Videon är instabil eller bara svartvit

Kontrollera att du använder korrekt utsändningsstandardformat:

- Se *Utsändningsstandard* i *TV-videoinställningar* på sidan 17. Du måste ange det land där du befinner dig i *TV-kanalinitieringsguiden* (se *sidan 13*).
- Kontrollera kvaliteten på ingående TV-signal på en annan mottagare; dålig mottagning kan vara orsaken.

#### Inget video eller ljud

- Se till att kabeln eller antennen är ansluten.
- Se till att videoanslutningen är inställd på korrekt källa (se **Anslutning** i *TV-videoinställningar* på sidan 17).
- Kontrollera att ljud- och videoanslutningarna är ordentligt anslutna i rätt uttag.
- Kontrollera att videokortet är ordentligt insatt i kortplatsen. Kortets placering visas i användarhandboken.

# Register

# Α

ATI TV Bar 22 kontroller 22 Auto-sök 18 avskrift dold bildtext 28

#### В

bildvinklar välja 70

# С

CD Audio 57 CD-databas 59 inställningar 58 schemainställningar 60 CD-databas 59

#### D

detaljerade kanalegenskaper 18 **Digital VCR** Insamlingsguide 41 inställningar 40 MPEG-kodning i realtid 41 ställa in 39 Uppnå bästa resultat med MPEG 42 dold bildtext avskrift 28 inställningar 24, 75 **DVD** 67 allmänna inställningar 74 använda menverna 70 föräldrakontroll 71 helskärmskontroller 68 inställningar för dold bildtext 75 kontrollmeny 72 regionkoder 77 schemainställningar 76 söka på DVD-skivor 70 ställa in textning 69 välja bildvinkel 70 välja ljudkanaler 69

Video-inställningar 75 visningsinställningar 73 zooma och panorera 71 **DVD-föräldrakontroll** 71 **DVD-ljudkanaler** välja 69 **DVD-menyerna** använda 70 **DVD-textning** välja 69

#### Е

exportera tidsfördröjd video 38

#### F

fästa och riva av kontrollpaneler 9 felsökning ljud 87 ljudkortsanslutning 88 VCR-ljudanslutning 89 video 87 File Player 78 inställningar 82 kontrollmenyn 79 schemainställningar 82 Schemaläggningsguiden 82 Stillbildsgalleri 55 Stillbildsgalleriet 82 visningsinställningar 81 zooma och panorera 80 föräldrakontroll 33 **DVD** 71 guide 13 lösenord 13

#### G

guide 82 HotWords 27 Initierings 13 Insamlings 41 Ljudinitierings 13 programutelåsning 32 samla in 40 Schemaläggnings 83 TV Magazine 25, 28 TV-initieringsguide för föräldrars kontroll 13 TV-kanalinitierings 13 TV-on-Demand 14

# Н

hjälp funktioner, sammanhangsberoende, tips, skrivbordet 10 HotWords guide 27 ställa in 26 HotWords guide 27

#### I

I-, B-, P-bildrutor 42 I-bildrutor 42 **Initieringsguiden** 13 TV 13 Insamlingsguide 40, 41 inspelningskvalitet 40 inställningar CD Audio 58 Digital VCR 40 dold bildtext 24, 75 DVD video 75 DVD-inställningar 74 DVD-visning 73 File Player 81, 82 File Player-schema 82 HotWords 26 MPEG-inspelning 41 Schema 84 Stillbildsgalleri 55 Stillbildsgalleriet för Video CD 66 Stillbildsgalleriet i File Player 82 Stillbildsgalleriet i TV 21 TV-mottagare 18 TV-mottagarinställningar 18

TV-video 17 TV-visning 16 Video CD 64 Instant Replay 36

#### Κ

kabelstandard 18 kanalnamn 18 kanal-surfning 23 Karaoke-CD-skivor 61 kontrollmeny DVD 72 TV 15 kontrollmenyn File Player 79 Video CD 62 kontrollpaneler fästa och riva av 9

#### L

LaunchPad starta Multimedia Center från 8 ljudfelsökning 87 Ljudinitieringsguiden 13

#### М

mottagarinställningar TV 18
MPEG anpassa inspelningsinställningar 41 kodning i realtid 41 uppnå bästa resultat med videoinsamling 42
MPEG-kodning i realtid 41
Multimedia Center använda 7 starta 8

#### Ρ

Pausa direktsändning 36 programutelåsning guide 32 lösenord 32

### R

RADEON VE 86 regionkoder 77 resurskonflikt 8

#### S

samla in stillbilder 34 samla in video och stillbilder 34 spara och komprimera insamlade filer 39 **SAP** 30 Schema inställningar 84 Schemaläggningsguiden 83 CD Audio 60 **DVD** 76 File Player 82 TV 21 sekundärt ljudprogram 30 starta från aktivitetsfältet 11 starta Multimedia Center 8 Stillbildsgalleri 55 inställningar 55 Stöd för flera bildskärmar 86 surfning kanaler 23

#### Т

**Teletext** 86 tips 10 TV detaljerade kanalegenskaper 18 Digital VCR 39 föräldrakontroll 33 HotWords 26 Initieringsguiden 13 inställningar för dold bildtext 24 inställningar för Stillbildsgalleriet 21 kanal-surfning 23 kontrollmeny 15 mottagarinställningar 18 programutelåsning 32 samla in video och stillbilder 34

schemainställningar 21 sekundärt ljudprogram 30 spara och komprimera insamlade filer 39 spela in ett video- och ljudklipp från TV 35 ställa in 13 starta från LaunchPad 11 Stillbildsgalleri 55 TV Bar 22 TV Listings 44 TV Magazine 28 TV-on-Demand 36 videoinställningar 17 video-skrivbord 31 zooma och panorera 30 TV Bar 22 **TV Listings 44** ange sökparametrar 52 Dagar och datums 54 favorite Search 49 filteralternativ 48 fliken Actors 48 fliken Categories 49 fliken Movies 50 fliken Schedules 51 fliken Searches 51 fliken Sports 53 fliken Stations 53 fliken Titles 54 förflyttning 46 Komma information från TV:n 44 searches 49 spela in program 46 ställa in, registrering, ladda ned uppdaterade listor, anpassa kanaler, uppdatera listor 45 Starta 44 visa program 47 Vyer, Grid, Log 47 TV Magazine guide 25, 28 ställa in 28 starta 28

TV Magazine guide 25 **TV Out 85 TV-kanalinitieringsguiden** 13 TV-on-Demand 14, 36 exportera tidsfördröjd video 38 flytta i tidsfördröjd video 38 hoppa framåt och bakåt i tidsfördröjd video 37 initieringsguide 14 Instant Replay 36 Pausa direktsändning 36 pausa tidsfördröjd video 37 spela tidsfördröjd video 37 visa tidsfördröjd video 36 ändra uppspelningshastighet 37 **TV-visning** ändra storlek 14 inställningar 16

#### V

#### Video CD

inställningar för Stillbildsgalleriet 66 kontrollmenyn 62 samla in stillbilder 63 Stillbildsgalleri 55 Video CD 1.0, Karaoke-CD-skivor 61 visningsinställningar 64 zooma och panorera 63 Video CD 1.0 61 videofelsökning 87 Video-In 12 videoinsamling 34 uppnå bästa resultat med MPEG 42 videoinställningar TV 17 video-skrivbord 31

# Ζ

zooma och panorera 30 DVD 71 File Player 80 Video CD 63

# Ä

ändra storlek på TV visningspanelen 14

# Ö

översikt 11